## Getting Started

### Creative Sound Blaster Extigy

Information in this document is subject to change without notice and does not represent a commitment on the part of Creative Technology Ltd. No part of this manual may be reproduced or transmitted in any form or by any means, electronic or mechanical, including photocopying and recording, for any purpose without the written permission of Creative Technology Ltd. The software described in this document is furnished under a license agreement and may be used or copied only in accordance with the terms of the license agreement. It is against the law to copy the software on any other medium except as specifically allowed in the license agreement. The licensee may make one copy of the software for backup purposes only.

Sound Blaster and Blaster are registered trademarks, Sound Blaster Extigy, the Sound Blaster Extigy logo, EAX ADVANCED HD, Creative Multi Speaker Surround and Inspire are trademarks of Creative Technology Ltd. in the United States and/or other countries. Microsoft, MS-DOS, and Windows are registered trademarks of Microsoft Corporation. Manufactured under license from Dolby Laboratories. Dolby, Pro Logic and the double-D symbol are trademarks of Dolby Laboratories. © 2001 Dolby Laboratories. All rights reserved. All other products are trademarks or registered trademarks of their respective owners.

The Software License Agreement is found in a separate folder on this installation CD.

Copyright © 2002 by Creative Technology Ltd. All rights reserved.

January 2002.

Version 1.0

#### Creative End-User Software License Agreement Version 2.5, July 2001

PLEASE READ THIS DOCUMENT CAREFULLY BEFORE INSTALLING THE SOFTWARE. BY INSTALLING AND USING THE SOFTWARE, YOU AGREE TO BE BOUND BY THE TERMS OF THIS AGREEMENT. IF YOU DO NOT AGREE TO THE TERMS OF THIS AGREEMENT, DO NOT INSTALL OR USE THE SOFTWARE. PROMPTLY RETURN, WITHIN 15 DAYS, THE SOFTWARE, ALL RELATED DOCUMENTATION AND ACCOMPANYING ITEMS TO THE PLACE OF ACQUISITION FOR A REFUND.

This is a legal agreement between you and **Creative Technology Ltd.** and its subsidiaries ("Creative"). This Agreement states the terms and conditions upon which Creative offers to license the software sealed in the disk package together with all related documentation and accompanying items including, but not limited to, the executable programs, drivers, libraries and data files associated with such programs (collectively, the "Software").

#### LICENSE

#### 1. Grant of License

The Software is licensed, not sold, to you for use only under the terms of this Agreement. You own the disk or other media on which the Software is originally or subsequently recorded or fixed; but, as between you and Creative (and, to the extent applicable, its licensors), Creative retains all title to and ownership of the Software and reserves all rights not expressly granted to you.

The license under this Section 1 is conditioned upon your compliance with all of your obligations under this Agreement. Creative grants to you the right to use all or a portion of this Software provided that

(a) the Software is not distributed for profit;

- (b) the Software is used only in conjunction with Creative's family of products;
- (c) the Software may NOT be modified;
- (d) all copyright notices are maintained on the Software; and
- (e) The licensee/end-user agrees to be bound by the terms of this agreement

#### 2. For Use on a Single Computer

The Software may be used only on a single computer by a single user at any time. You may transfer the machine-readable portion of the Software from one computer to another computer, provided that (a) the Software (including any portion or copy thereof) is erased from the first computer and (b) there is no possibility that the Software will be used on more than one computer at a time.

#### 3. Stand-Alone Basis

You may use the Software only on a stand-alone basis, such that the Software and the functions it provides are accessible only to persons who are physically present at the location of the computer on which the Software is loaded. You may not allow the Software or its functions to be accessed remotely, or transmit all or any portion of the Software through any network or communication line.

#### 4. Copyright

The Software is owned by Creative and/or its licensees and is protected by United States copyright laws and international treaty provisions. You may not remove the copyright notice from any copy of the Software or any copy of the written materials, if any, accompanying the Software.

#### 5. One Archival Copy

You may make one (1) archival copy of the machine-readable portion of the Software for backup purposes only in support of your use of the Software on a single computer, provided that you

reproduce on the copy all copyright and other proprietary rights notices included on the originals of the Software.

#### 6. No Merger or Integration

You may not merge any portion of the Software into, or integrate any portion of the Software with, any other program, except to the extent expressly permitted by the laws of the jurisdiction where you are located. Any portion of the Software merged into or integrated with another program, if any, will continue to be subject to the terms and conditions of this Agreement, and you must reproduce on the merged or integrated portion all copyright and other proprietary rights notices included in the originals of the Software.

#### 7. Network Version

If you have purchased a "network" version of the Software, this Agreement applies to the installation of the Software on a single "file server". It may not be copied onto multiple systems. Each "node" connected to the "file server" must also have its own license of a "node copy" of the Software, which becomes a license only for that specific "node".

#### 8. Transfer of License

You may transfer your license of the Software, provided that (a) you transfer all portions of the Software or copies thereof, (b) you do not retain any portion of the Software or any copy thereof, and (c) the transferee reads and agrees to be bound by the terms and conditions of this Agreement.

## 9. Limitations on Using, Copying, and Modifying the Software

Except to the extent expressly permitted by this

Agreement or by the laws of the jurisdiction where you acquired the Software, you may not use, copy or modify the Software. Nor may you sub-license any of your rights under this Agreement. You may use the software for your personal use only, and not for public performance or for the creation of publicly displayed videotapes.

#### 10.Decompiling, Disassembling, or Reverse Engineering

You acknowledge that the Software contains trade secrets and other proprietary information of Creative and its licensors. Except to the extent expressly permitted by this Agreement or by the laws of the jurisdiction where you are located, you may not decompile, disassemble or otherwise reverse engineer the Software, or engage in any other activities to obtain underlying information that is not visible to the user in connection with normal use of the Software.

In particular, you agree not for any purpose to transmit the Software or display the Software's object code on any computer screen or to make any hardcopy memory dumps of the Software's object code. If you believe you require information related to the interoperability of the Software with other programs, you shall not decompile or disassemble the Software to obtain such information, and you agree to request such information from Creative at the address listed below. Upon receiving such a request, Creative shall determine whether you require such information for a legitimate purpose and, if so, Creative will provide such information to you within a reasonable time and on reasonable conditions.

In any event, you will notify Creative of any information derived from reverse engineering or such other activities, and the results thereof will constitute the confidential information of Creative that may be used only in connection with the Software.

#### 11.For Software With CDDB Features.

This package includes applications which may contain software from CDDB, Inc.of Berkeley California ("CDDB"). The software from CDDB (the "CDDB Client") enables the application to do online disc identification and obtain music-related information, including name, artist, track and title information ("CDDB Data") from online servers ("CDDB Servers") and to perform other functions.

You agree that you will use CDDB Data, the CDDB Client and CDDB Servers for your own personal non-commercial use only. You agree not to assign, copy, transfer or transmit the CDDB Client or any CDDB Data to any third party. YOU AGREE NOT TO USE OR EXPLOIT CDDB DATA, THE CDDB CLIENT, OR CDDB SERVERS, EXCEPT AS EXPRESSLY PERMITTED HEREIN.

You agree that your non-exclusive license to use the CDDB Data, the CDDB Client and CDDB Servers will terminate if you violate these restrictions. If your license terminates, you agree to cease any and all use of the CDDB Data, the CDDB Client and CDDB Servers. CDDB reserves all rights in CDDB Data, the CDDB Client and the CDDB Servers, including all ownership rights.

You agree that CDDB, Inc. may enforce its rights under this Agreement against you directly in its own name.

The CDDB Client and each item of CDDB Data are licensed to you "AS IS." CDDB makes no representations or warranties, express or implied, regarding the accuracy of any CDDB Data from in the CDDB Servers. CDDB reserves the right to delete data from the CDDB Servers or to change data categories for any cause that CDDB deems sufficient. No warranty is made that the CDDB Client or CDDB Servers are error-free or that functioning of CDDB Client or CDDB Servers will be uninterrupted. CDDB is not obligated to provide you with any new enhanced or additional data types or categories that CDDB may choose to provide in the future.

CDDB DISCLAIMS ALL WARRANTIES EXPRESS OR IMPLIED, INCLUDING, BUT NOT LIMITED TO, IMPLIED WARRANTIES OF MERCHANTABILITY, FITNESS FOR A PARTICULAR PURPOSE, TITLE AND NON-INFRINGEMENT. CDDB does not warrant the results that will be obtained by your use of the CDDB Client or any CDDB Server. IN NO CASE WILL CDDB BE LIABLE FOR ANY CONSEQUENTIAL OR INCIDENTIAL DAMAGES OR FOR ANY LOST PROFITS, OR LOST REVENUES.

#### TERMINATION

The license granted to you is effective until terminated. You may terminate it at any time by returning the Software (including any portions or copies thereof) to Creative. The license will also terminate automatically without any notice from Creative if you fail to comply with any term or condition of this Agreement. You agree upon such termination to return the Software (including any portions or copies thereof) to Creative. Upon termination, Creative may also enforce any rights provided by law. The provisions of this Agreement that protect the proprietary rights of Creative will continue in force after termination.

#### LIMITED WARRANTY

Creative warrants, as the sole warranty, that the disks on which the Software is furnished will be free of defects, as set forth in the Warranty Card or printed manual included with the Software. No distributor, dealer or any other entity or person is authorized to expand or alter this warranty or any other provisions of this Agreement. Any representation, other than the warranties set forth in this Agreement, will not bind Creative.

Creative does not warrant that the functions contained in the Software will meet your requirements or that the operation of the Software will be uninterrupted, error-free or free from malicious code. For purposes of this paragraph, "malicious code" means any program code designed to contaminate other computer programs or computer data, consume computer resources, modify, destroy, record, or transmit data, or in some other fashion usurp the normal operation of the computer, computer system, or computer network, including viruses, Trojan horses, droppers, worms, logic bombs, and the like.

#### INDEMNIFICATION BY YOU

If you distribute the Software in violation of this Agreement, you hereby indemnify, hold harmless and defend Creative from and against any and all claims or lawsuits, including attorney's fees and costs that arise, result from or are connected with the use or distribution of the Software in violation od this Agreement.

EXCEPT AS STATED ABOVE IN THIS AGREEMENT, THE SOFTWARE IS PROVIDED AS-IS WITHOUT WARRANTY OF ANY KIND, EITHER EXPRESS OR IMPLIED, INCLUDING, BUT NOT LIMITED TO, ANY IMPLIED WARRANTIES OF MERCHANTABILITY OR FITNESS FOR A PARTICULAR PURPOSE. CREATIVE IS NOT OBLIGATED TO PROVIDE ANY UPDATES, UPGRADES OR TECHNICAL SUPPORT FOR THE SOFTWARE.

Further, Creative shall not be liable for the accuracy of any information provided by Creative or third

party technical support personnel, or any damages caused, either directly or indirectly, by acts taken or omissions made by you as a result of such technical support.

You assume full responsibility for the selection of the Software to achieve your intended results, and for the installation, use and results obtained from the Software. You also assume the entire risk as it applies to the quality and performance of the Software. Should the Software prove defective, you (and not Creative, or its distributors or dealers) assume the entire cost of all necessary servicing, repair or correction.

This warranty gives you specific legal rights, and you may also have other rights which vary from country/state to country/state. Some countries/states do not allow the exclusion of implied warranties, so the above exclusion may not apply to you. Creative disclaims all warranties of any kind if the Software was customized, repackaged or altered in any way by any third party other than Creative.

## LIMITATION OF REMEDIES AND DAMAGES

THE ONLY REMEDY FOR BREACH OF WARRANTY WILL BE THAT SET FORTH IN THE WARRANTY CARD OR PRINTED MANUAL INCLUDED WITH THE SOFTWARE. IN NO EVENT WILL **CREATIVE OR ITS LICENSORS BE LIABLE** FOR ANY INDIRECT, INCIDENTAL, SPECIAL OR CONSEQUENTIAL DAMAGES **OR FOR ANY LOST PROFITS, LOST** SAVINGS, LOSS OF USE, LOST REVENUES **OR LOST DATA ARISING FROM OR RELATING TO THE SOFTWARE OR THIS** AGREEMENT, EVEN IF CREATIVE OR ITS LICENSORS HAVE BEEN ADVISED OF THE **POSSIBILITY OF SUCH DAMAGES. IN NO EVENT WILL CREATIVE'S LIABILITY OR** 

#### DAMAGES TO YOU OR ANY OTHER PERSON EVER EXCEED THE AMOUNT PAID BY YOU TO USE THE SOFTWARE, REGARDLESS OF THE FORM OF THE CLAIM.

Some countries/states do not allow the limitation or exclusion of liability for incidental or consequential damages, so the above limitation or exclusion may not apply to you.

#### **PRODUCT RETURNS**

If you must ship the software to Creative or an authorized Creative distributor or dealer, you must prepay shipping and either insure the Software or assume all risk of loss or damage in transit.

#### **U.S. GOVERNMENT RESTRICTED RIGHTS**

All Software and related documentation are provided with restricted rights. Use, duplication or disclosure by the U.S. Government is subject to restrictions as set forth in subdivision (b)(3)(ii) of the Rights in Technical Data and Computer Software Clause at 252.227-7013. If you are sublicensing or using the Software outside of the United States, you will comply with the applicable local laws of your country, U.S. export control law, and the English version of this Agreement.

#### **CONTRACTOR/MANUFACTURER**

The Contractor/Manufacturer for the Software is:

#### Creative Technology Ltd

31, International Business Park Creative Resource Singapore 609921

#### GENERAL

This Agreement is binding on you as well as your employees, employers, contractors and agents, and on any successors and assignees. Neither the Software nor any information derived therefrom may be exported except in accordance with the laws of the U.S. or other applicable provisions. This Agreement is governed by the laws of the State of California (except to the extent federal law governs copyrights and federally registered trademarks). This Agreement is the entire agreement between us and you agree that Creative will not have any liability for untrue statement or representation made by it, its agents or anyone else (whether innocently or negligently) upon which you relied upon entering this Agreement, unless such untrue statement or representation was made fraudulently. This Agreement supersedes any other understandings or agreements, including, but not limited to, advertising, with respect to the Software. If any provision of this Agreement is deemed invalid or unenforceable by any country or government agency having jurisdiction, that particular provision will be deemed modified to the extent necessary to make the provision valid and enforceable, and the remaining provisions will remain in full force and effect.

For questions concerning this Agreement, please contact Creative at the address stated above. For questions on product or technical matters, contact the Creative technical support center nearest you.

#### ADDENDUM TO THE MICROSOFT SOFTWARE LICENSE AGREEMENT

**IMPORTANT:** By using the Microsoft software files (the "Microsoft Software") provided with this Addendum, you are agreeing to be bound by the following terms. If you do not agree to be bound by these terms, you may not use the Microsoft Software.

The Microsoft Software is provided for the sole purpose of replacing the corresponding files provided with a previously licensed copy of the Microsoft software product ("ORIGINAL PRODUCT"). Upon installation, the Microsoft Software files become part of the ORIGINAL PRODUCT and are subject to the same warranty and license terms and conditions as the ORIGINAL PRODUCT. If you do not have a valid license to use the ORIGINAL PRODUCT, you may not use the Microsoft Software. Any other use of the Microsoft Software is prohibited.

Nothing in this Agreement shall be construed on the part of Creative as advocating or authorising the infringement of local and/or international laws applicable to your jurisdiction

## SPECIAL PROVISIONS APPLICABLE TO THE EUROPEAN UNION

IF YOU ACQUIRED THE SOFTWARE IN THE EUROPEAN UNION (EU), THE FOLLOWING PROVISIONS ALSO APPLY TO YOU. IF THERE IS ANY INCONSISTENCY BETWEEN THE TERMS OF THE SOFTWARE LICENSE AGREEMENT SET OUT EARLIER AND IN THE FOLLOWING PROVISIONS, THE FOLLOWING PROVISIONS SHALL TAKE PRECEDENCE.

#### DECOMPILATION

You agree not for any purpose to transmit the Software or display the Software's object code on any computer screen or to make any hard copy memory dumps of the Software's object code. If you believe you require information related to the interoperability of the Software with other programs, you shall not decompile or disassemble the Software to obtain such information, and you agree to request such information from Creative at the address listed earlier. Upon receiving such a request, Creative shall determine whether you require such information for a legitimate purpose and, if so, Creative will provide such information to you within a reasonable time and on reasonable conditions.

LIMITED WARRANTY EXCEPT AS STATED EARLIER IN THIS AGREEMENT, AND AS PROVIDED UNDER THE HEADING "STATUTORY RIGHTS", THE SOFTWARE IS PROVIDED AS-IS WITHOUT WARRANTY OF ANY KIND, EITHER EXPRESS OR IMPLIED, INCLUDING, BUT NOT LIMITED TO, ANY IMPLIED WARRANTIES OR CONDITIONS OF MERCHANTABILITY, QUALITY OR FITNESS FOR A PARTICULAR PURPOSE.

LIMITATION OF REMEDY AND DAMAGES THE LIMITATIONS OF REMEDIES AND DAMAGES IN THE SOFTWARE LICENSE AGREEMENT SHALL NOT APPLY TO PERSONAL INJURY (INCLUDING DEATH) TO ANY PERSON CAUSED BY CREATIVE'S NEGLIGENCE AND ARE SUBJECT TO THE PROVISION SET OUT UNDER THE HEADING "STATUTORY RIGHTS".

#### STATUTORY RIGHTS

Irish law provides that certain conditions and warranties may be implied in contracts for the sale of goods and in contracts for the supply of services. Such conditions and warranties are hereby excluded, to the extent such exclusion, in the context of this transaction, is lawful under Irish law. Conversely, such conditions and warranties, insofar as they may not be lawfully excluded, shall apply.

Accordingly nothing in this Agreement shall prejudice any rights that you may enjoy by virtue of Sections 12, 13, 14 or 15 of the Irish Sale of Goods Act 1893 (as amended).

#### GENERAL

This Agreement is governed by the laws of the Republic of Ireland. The local language version of this agreement shall apply to Software acquired in the EU. This Agreement is the entire agreement between us, and you agree that Creative will not have any liability for any untrue statement or representation made by it, its agents or anyone else (whether innocently or negligently) upon which you relied upon entering this Agreement, unless such untrue statement or representation was made fraudulently.

#### Safety & Regulatory Information

The following sections contain notices for various countries:

CAUTION: This device is intended to be connected by the user to a CSA/TUV/UL certified/listed IBM AT or compatible personal computer in the manufacturer's defined operator access area. Check the equipment operating/installation manual and/or with the equipment manufacturer to verify/confirm if your equipment is suitable for devices.

ATTENTION: Ce périphérique est destiné à être connecté par l'utilisateur à un ordinateur IBM AT certifié ou listé CSA/TUV/UL ou compatible, à l'intérieur de la zone d'accès définie par le fabricant. Consulter le mode d'emploi/guide d'installation et/ ou le fabricant de l'appareil pour vérifier ou confirmer qu'il est possible de connecter d'autres périphériques à votre sytème.

#### Notice for the USA

FCC Part 15: This equipment has been tested and found to comply with the limits for a Class B digital device, pursuant to Part 15 of the FCC Rules. These limits are designed to provide reasonable protection against harmful interference in a residential installation. This equipment generates, uses, and can radiate radio frequency energy and, if not installed and used in accordance with the instructions, may cause harmful interference to radio communications. However, this notice is not a guarantee that interference will not occur in a particular installation. If this equipment does cause harmful interference to radio or television reception, which can be determined by turning the equipment off and on, the user is encouraged to try one or more of the following measures:

- □ Reorient or relocate the receiving antenna.
- □ Increase the distance between the equipment and receiver.
- □ Connect the equipment to an outlet on a circuit different from that to which the receiver is connected.
- □ Consult the dealer or an experienced radio/TV technician.

**CAUTION:** To comply with the limits for the Class B digital device, pursuant to Part 15 of the FCC Rules, this device must be installed in computer equipment certified to comply with the Class B limits.

All cables used to connect the computer and peripherals must be shielded and grounded. Operation with non-certified computers or nonshielded cables may result in interference to radio or television reception.

#### Modifications

Any changes or modifications not expressly approved by the manufacturer of this device could void the user's authority to operate the device.

#### Notice for Canada

This apparatus complies with the Class "B" limits for radio interference as specified in the Canadian Department of Communications Radio Interference Regulations.

Cet appareil est conforme aux normes de CLASSE "B" d'interférence radio tel que spécifié par le Ministère Canadien des Communications dans les règlements d'interférence radio.

#### Compliance

This product conforms to the following Council Directive:

 Directive 89/336/EEC, 92/31/EEC (EMC), 73/23/EEC (LVD), (73/23/EEC), as amended by directive 93/68/EEC.

#### Copyright Information for users of Creative products

Certain Creative products are designed to assist you in reproducing material for which you own the copyright or are authorized to copy by the copyright owner or by exemption in applicable law. Unless you own the copyright or have such authorization, you may be violating copyright law and may be subject to payment of damages and other remedies. If you are uncertain about your rights, you should contact your legal advisor.

It is your responsibility when using a Creative product to ensure there is no infringement of applicable laws on copyright whereby the copying of certain materials may require the prior consent of the copyright owners. Creative disclaims any liability with regard to any illegal use of the Creative product and Creative shall in no event be liable with regard to the origin of any data stored in a compressed audio file.

You acknowledge and agree that the use of MP3 Codecs in real-time broadcasting (terrestrial, satellite, cable or other media) or broadcasting via Internet or other networks, such as but not limited to intranets etc., in pay-audio or pay-on-demand applications, is not authorised and/or licensed (http://www.iis.fhg.de/amm/).

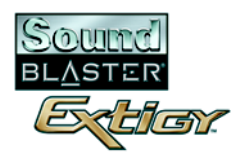

## Contents

|   | Introduction                                           |            |
|---|--------------------------------------------------------|------------|
|   | Welcome to high-definition digital audio entertainment | ii         |
|   | What is EAX ADVANCED HD?                               |            |
|   | CreativeWare                                           | iii        |
|   | Package Contents                                       | iii        |
|   | System Requirements                                    | iv         |
|   | Getting More Information                               | v          |
|   | More Help                                              | v          |
|   | Technical Support                                      | v          |
|   | Document Conventions                                   | v          |
| 4 |                                                        |            |
| I | About Sound Blaster Extigy                             |            |
|   | What You Need                                          |            |
|   | Your Sound Blaster Extigy                              |            |
|   | Controls and LEDs                                      |            |
|   | Connecting Headphones                                  |            |
|   | Connecting Microphones                                 |            |
|   | Adjusting Master Volume and Microphone Gain            |            |
|   | Using the Sound Blaster Extigy control knobs           |            |
|   | Using Creative Audio Mixer                             |            |
|   | Using a Remote Control with Your Computer              |            |
|   | Remote Control Functions                               |            |
| 2 | Installing and Using Sound Blaster Extigy              |            |
| - | Hardware Connections                                   | 9.9        |
|   | Software Installation                                  |            |
|   | Varifying the software installation                    |            |
|   | Connecting Derinherale                                 | ん-い<br>り に |
|   | Connecting rempilerals                                 |            |

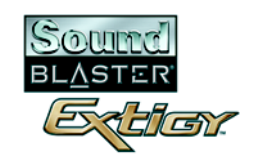

| Recording and Content Authoring                          |  |
|----------------------------------------------------------|--|
| Connecting Speaker Systems                               |  |
| Playing games, music or watching movies                  |  |
| Attaching Sound Blaster Extigy Stands                    |  |
| Inserting Batteries into Remote Control                  |  |
| Positioning Speakers                                     |  |
| Standalone Operation                                     |  |
| Listening to digital audio                               |  |
| Upmixing 2-channel audio                                 |  |
| Mixing analog inputs                                     |  |
| Sound Blaster Extigy Applications                        |  |
| Creative Sound Blaster Extigy Applications               |  |
| Creative Audio Control.                                  |  |
| Creative Diagnostics                                     |  |
| Creative Audio Mixer                                     |  |
| Creative WaveStudio                                      |  |
| Creative PlayCenter                                      |  |
| Creative Recorder                                        |  |
| Creative RemoteCenter                                    |  |
| Creative MiniDisc Center                                 |  |
| Creative Sound Blaster Extigy Quick Start (English only) |  |
| Creative Sound Blaster Extigy Tour (English only)        |  |
| Using Applications                                       |  |
| Multimedia Playback                                      |  |
| Watching DVDs                                            |  |
| Playing MP3, WMA or AC3 files                            |  |
| Playing back Wave and CD Audio files                     |  |
| Playing MIDI files                                       |  |
| Digital Entertainment                                    |  |
| Watching movies with surround sound                      |  |
| -                                                        |  |

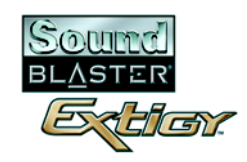

|   | Compiling personal albums                              | 4-3        |
|---|--------------------------------------------------------|------------|
|   | Recording sound and effects                            | 4-4        |
|   | Recording digital audio                                | 4-4<br>4-4 |
|   | Encoding CD songs to MP3 format                        | 4-4        |
|   | Downloading and playing MP3 songs                      | 4-4        |
|   | Playing MP3 songs with EAX                             | 4-4        |
|   | Gaming Reference                                       | 4-5        |
|   | Enjoying EAX support<br>Enjoying DirectSound3D support | 4-5<br>4-5 |
| А | General Specifications                                 |            |
|   | Features                                               | A-2        |
|   | Connectivity                                           | A-4        |
|   | Sound Blaster Extigy                                   | A-4        |
| В | Troubleshooting                                        |            |
|   | Problems Installing Software                           | B-2        |
|   | Problems with Sound                                    | B-3        |
| С | Knowledgebase                                          | C-1        |
|   | Webchat*                                               | C-1        |
|   | eMail <sup>†</sup>                                     | C-2        |
|   | Telephone*†                                            | C-2        |
|   | Download Drivers#                                      | C-2        |
|   | Download Manuals                                       | C-2        |
|   | If You Have a Problem                                  | C-2        |
|   | Returning a product for repair                         | C-3        |

| Operating HoursC- | ]-4 | 1 |
|-------------------|-----|---|
|-------------------|-----|---|

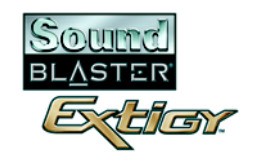

| Limited V | Warranty | С | -5 |  |
|-----------|----------|---|----|--|
|-----------|----------|---|----|--|

Creative European Contact Centre

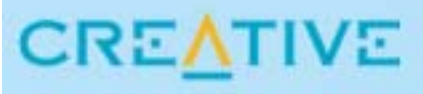

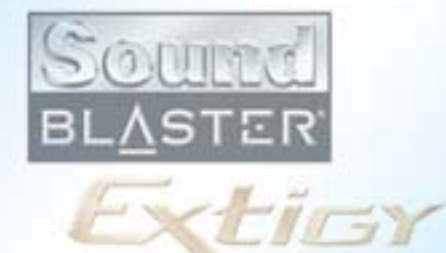

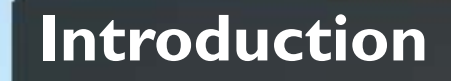

TIVE EN Exter

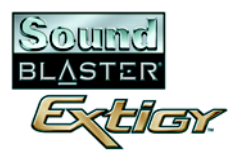

## Introduction

## Welcome to highdefinition digital audio entertainment

Thank you for purchasing Creative's 1st high performance external Sound Blaster audio solution, the Sound Blaster Extigy!

Sound Blaster Extigy is a breeze to set up and use. Installation is truly hassle-free through the USB port, and the bundled Creative PlayCenter 3 is a one-stop digital music center that lets you play, record, organize and burn your own audio CDs easily. With the intuitive remote control unit, you can easily transform your PC or notebook/laptop into a digital entertainment center as everything is just a touch of a button away. Essential buttons like master volume, mic volume and CMSS are also easily accessible at the front panel.

Sound Blaster Extigy also raises the bar for digital sound quality on the PC, by delivering high definition 24 bit/96 kHz quality multi-channel sound for digital music, movie and gaming. In fact, the sound quality delivered is on a par with high-end home theatre systems that cost hundreds of dollars! Also with EAX ADVANCED HD<sup>™</sup>, digital music lovers will be able to enjoy an enriched digital music experience with advanced features like Audio Clean-Up, Time-Scaling, EAX ADVANCED HD Audio Effects and DREAM. Most importantly, while other external audio solutions still struggle to deliver good 2-channel digital audio, Sound Blaster Extigy delivers exemplary 5.1-channel digital audio performance with an architecture that intelligently optimizes the limited USB bandwidth for audio data transfer. This architecture was designed from the ground up to optimize available external bandwidth for digital audio processing without compromising quality and performance.

Sound Blaster Extigy also works as a standalone device, when not connected to the PC. You can conveniently plug in your personal audio players (CD/MD/MP3 players) for easy music listening or even up-mix stereo music to 5.1-channel audio using CMSS. You can also plug in external Dolby<sup>®</sup> Digital equipment, for example, DVD players and video game consoles, making use of its onboard Dolby Digital hardware decoder to play DVD movies or games.

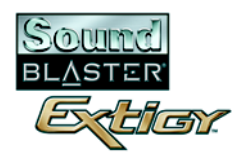

## What is EAX ADVANCED HD?

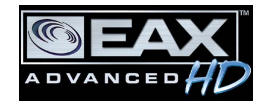

EAX ADVANCED HD brings a new level of performance, power and flexibility to PC audio. It delivers superior audio fidelity, rich environment effects and music enhancement features such as Audio Clean-Up, Time-Scaling, EAX ADVANCED HD Audio Effects, DREAM<sup>TM</sup> and CMSS<sup>TM</sup> for an unsurpassed digital music experience with the Sound Blaster Extigy.

### CreativeWare

CreativeWare for Sound Blaster Extigy provides you with the latest information on bundled software, feature upgrade options, and new software applications that will heighten your digital audio experience.

Visit http://www.creative.com for more information on CreativeWare.

## Package Contents

Your package contains the following items:

- Sound Blaster Extigy
- □ Sound Blaster Extigy Stands
- □ IR remote control
- **USB** cable
- □ AC Adapter
- □ 2 AAA batteries for the IR remote control
- □ Sound Blaster Extigy Installation CD
- **Quick Start leaflet**

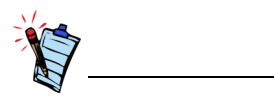

The items listed here may differ in certain countries.

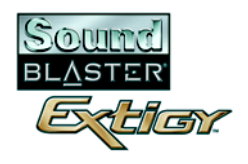

## System Requirements

| Sound Blaster Extigy                     | <ul> <li>PC Systems, Notebooks or Laptops with Genuine Intel<sup>®</sup> Pentium<sup>®</sup> II 350 MHz or faster processor</li> <li>Intel or 100% compatible motherboard chipset</li> <li>Windows<sup>®</sup> 98 Second Edition (SE), Windows Millennium Edition (Me), Windows 2000 or Windows XP</li> <li>64 MB RAM for Windows 98 SE, 128 MB RAM for Windows Me, Windows 2000 or Windows XP</li> <li>250 MB of free hard disk space</li> <li>Available USB port</li> <li>Headphones or amplified speakers (available separately)</li> <li>CD POM/DVD POM drive installed</li> </ul>                                                                                                    |
|------------------------------------------|----------------------------------------------------------------------------------------------------|
|                                          | <ul> <li>SVGA or better display, set at 256 colors or higher</li> </ul>                                                                                                    |
| Games, DVD viewing<br>and Internet radio | <ul> <li>Genuine Intel Pentium III 450 MHz or faster processor</li> <li>Windows 98 SE, Windows Me, Windows 2000 or Windows XP</li> <li>128 MB RAM for games</li> <li>3D graphics accelerator with at least 8 MB of texture RAM for games</li> <li>Recommended 300 to 500 MB of free hard disk space for games</li> <li>An external DVD player or, for computer systems, at least a second generation DVD-ROM drive with one of these recommended soft-DVD players: InterVideo's WinDVD 2000 or CyberLink's PowerDVD 3.0 and above</li> <li>Internet radio requires at least a 56 kbps modem and an active Internet connection before running the application.</li> <li>Other applications may have higher system requirements or may require a microphone. Refer to the</li> </ul> |

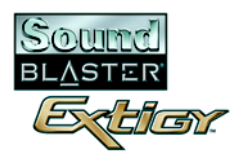

| Getting More<br>Information | Refer to the Sound Blaster Extigy Quick Start and the various online Help files for detailed information.<br>The Sound Blaster Extigy Tour, an online presentation, gives you an interactive introduction to Sound<br>Blaster Extigy and demonstrates its capabilities.                                          |
|-----------------------------|----------------------------------------------------------------------------------------------------|
| More Help                   | View the contents of the Sound Blaster Extigy Installation CD for additional demonstrations, libraries and other software. Visit the www.soundblaster.com site for the latest Sound Blaster news and products. The site also includes information on making purchases, technical help, and CreativeWare updates. |
| Technical Support           | Visit http://www.europe.creative.com/support for general help.                                                                                                    |
| Document<br>Conventions     | The following typographical conventions are used throughout this manual:         Image: The notepad icon indicates information that is of particular importance and should be considered before continuing.                                                                                                    |

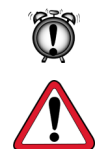

The alarm clock designates a caution or warning that can help you avoid situations involving risk.

The warning sign indicates that failure to adhere to directions may result in bodily harm or life-threatening situations.

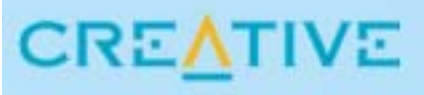

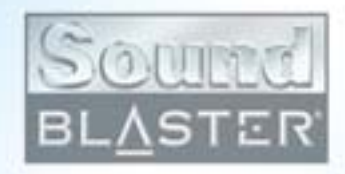

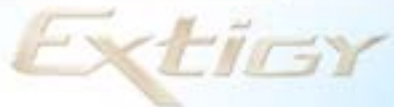

# About Sound Blaster Extigy

This chapter gets you ready to install the Sound Blaster Extigy hardware.

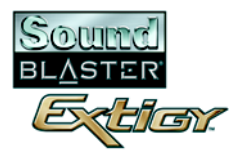

## About Sound Blaster Extigy

computer.

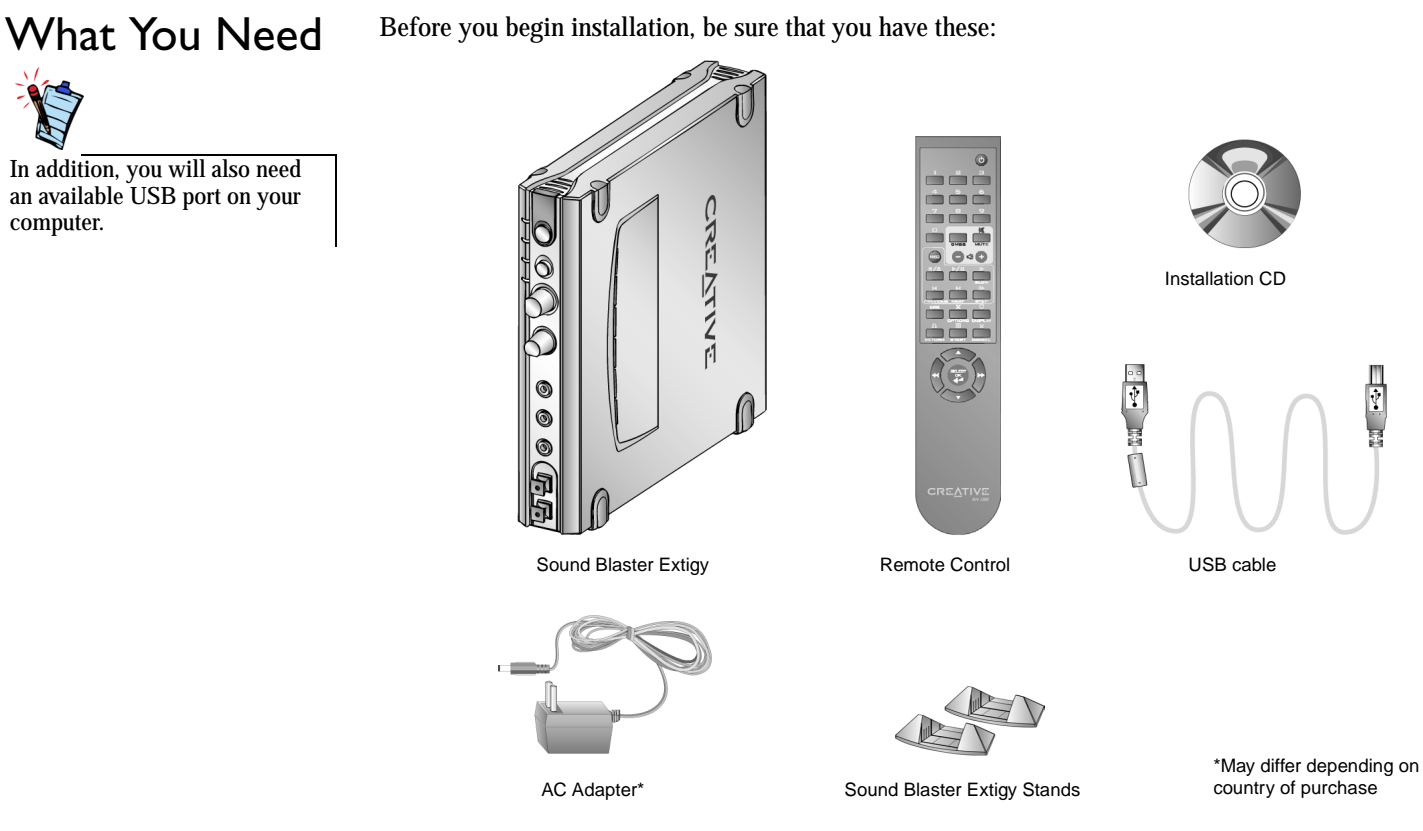

Figure 1-1: Items needed for installation.

About Sound Blaster Extigy 1-2

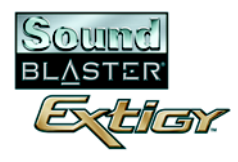

## Your Sound Blaster Extigy

input/output.

Your Sound Blaster Extigy has these jacks and connectors that allow you to attach other devices: MIDI In/Out connectors Connects to MIDI devices. Center/Subwoofer Out jack Front Out jack Connects to 5.1 analog speaker Connects to powered speakers or an external amplifier for audio output. systems. USB port Connects to the USB cable AC adapter jack Rear Connects to the AC Panel 11 • 2N adapter plug FRON 12V DC IN Digital Out jack (6-channel SPDIF output) SPDIF In jack Rear Out lack Connects to external digital devices or digital Connects to powered speakers or an Connects to digital audio external amplifier for audio output. speaker systems. devices such as DAT and MiniDisc recorders. Headphones iack Connects to a CREATIVE Extigy pair of high-Front quality 0 HEADP Panel Ċ headphones. Your speaker output is muted when you connect the headphones to **Optical SPDIF In/Out connectors** Line In jack Microphone In jack Sound Blaster Connects to an external device Connects to an external Connects to digital audio devices such as Extigy. microphone for voice (such as a cassette, DAT or DAT and MiniDisc recorders, via optical

Figure 1-2: Jacks, connectors and ports on Sound Blaster Extigy.

input.

MiniDisc player).

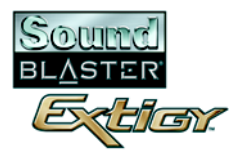

## Controls and LEDs

The front panel of your Sound Blaster Extigy has these controls and LEDs:

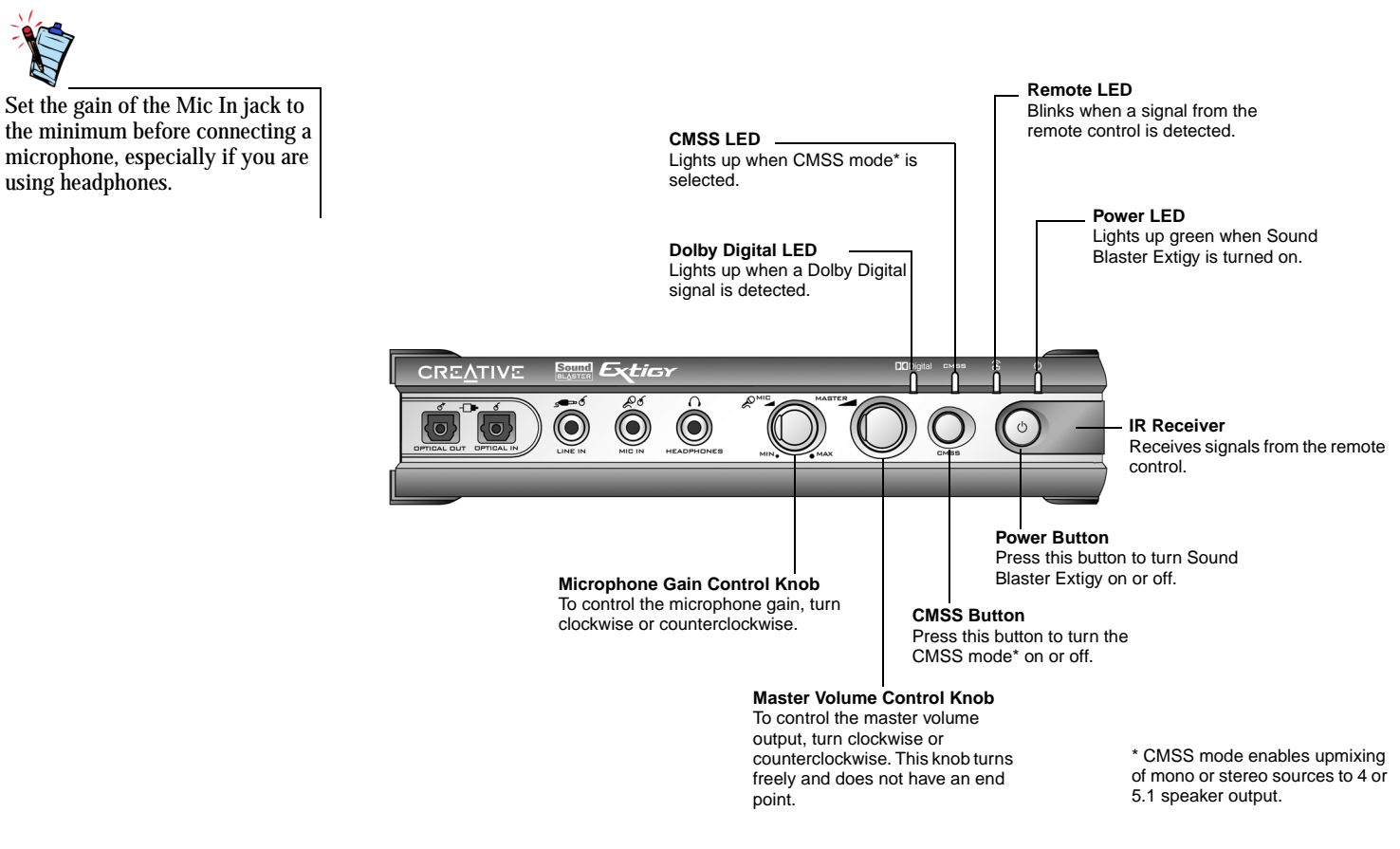

Figure 1-3: Controls and LEDs on Sound Blaster Extigy.

About Sound Blaster Extigy 1-4

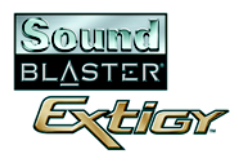

## Connecting Headphones

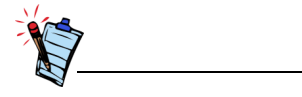

Use a ¼ " to 3.5 mm adapter for headphones or microphones with ¼ " plugs.

## Connecting Microphones

Adjusting Master Volume and Microphone Gain

Using the Sound Blaster Extigy control knobs There are two types of headphones that you can connect to your Sound Blaster Extigy:

- $\hfill\square$  Home audio or professional audio headphones, usually fitted with a  $\mspace{4}$  " stereo plug.
- □ Personal stereo headphones, usually fitted with a 3.5 mm stereo plug, such as those used for portable audio players.

**Note:** When headphones are plugged in, speaker output is muted. Headphones volume is controlled by the master volume, see "Adjusting Master Volume and Microphone Gain" below.

There are two types of microphones that you can connect to your Sound Blaster Extigy:

- $\Box$  Dynamic microphone, usually fitted with a  $\frac{1}{4}$  " plug, such as the type used in vocal performances.
  - □ Condenser microphone, usually fitted with a 3.5 mm plug.

You can adjust the master volume and microphone gain in the following ways.

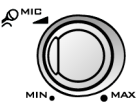

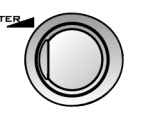

Figure 1-4: Microphone and Master Volume Control Knobs.

On the front panel of Sound Blaster Extigy, turn the respective control knob:

- **Counterclockwise** to **decrease** the master volume or microphone gain.
- **Clockwise** to **increase** the master volume or microphone gain.

About Sound Blaster Extigy 1-5

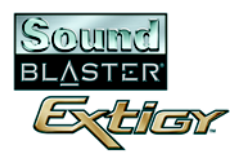

## Using Creative Audio Mixer

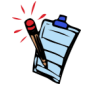

To install Creative Audio Mixer and other applications, see "Software Installation" on page 2-3.

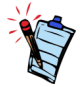

- For best effects, set the master volume and microphone gain levels to 75% in Audio Mixer, and then use the Sound Blaster Extigy control knobs to make further adjustments.
- If you set the master volume or microphone gain levels to 0%, or mute them in Audio Mixer, no sound will be heard, even if the Sound Blaster Extigy control knobs are set to the maximum.

## Using a Remote Control with Your Computer

To adjust master volume:

- 1. Click Start -> Programs -> Creative -> Sound Blaster Extigy -> Creative Audio Mixer.
- 2. On Audio Mixer, make sure that the **Mute** check box under the **Volume** slider is clear. Otherwise, click the check box.
- 3. Drag the Volume slider up or down to adjust the master volume.

To adjust microphone gain:

- 1. Click Start -> Programs -> Creative -> Sound Blaster Extigy -> Creative Audio Mixer.
- 2. On Audio Mixer, click an audio input source button with a down arrow, and then select Microphone.
- 3. Make sure the check box below the **Microphone** slider is cleared. If not, click it to clear the check box. This will unmute the audio input source.
- 4. Drag the slider up or down to adjust the microphone gain.

Sound Blaster Extigy has an infrared receiver for the remote control. This remote control lets you operate your computer from the comfort of your sofa or bed up to a distance of 4 meters (13 '). For details, refer to the RemoteCenter online Help.

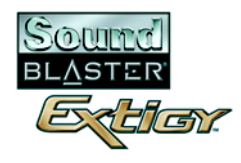

## Remote Control Functions

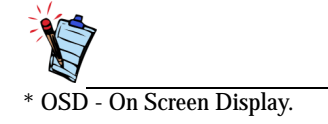

Refer to Figure 1-5 and Figure 1-6 below for a description of your remote control's functions.

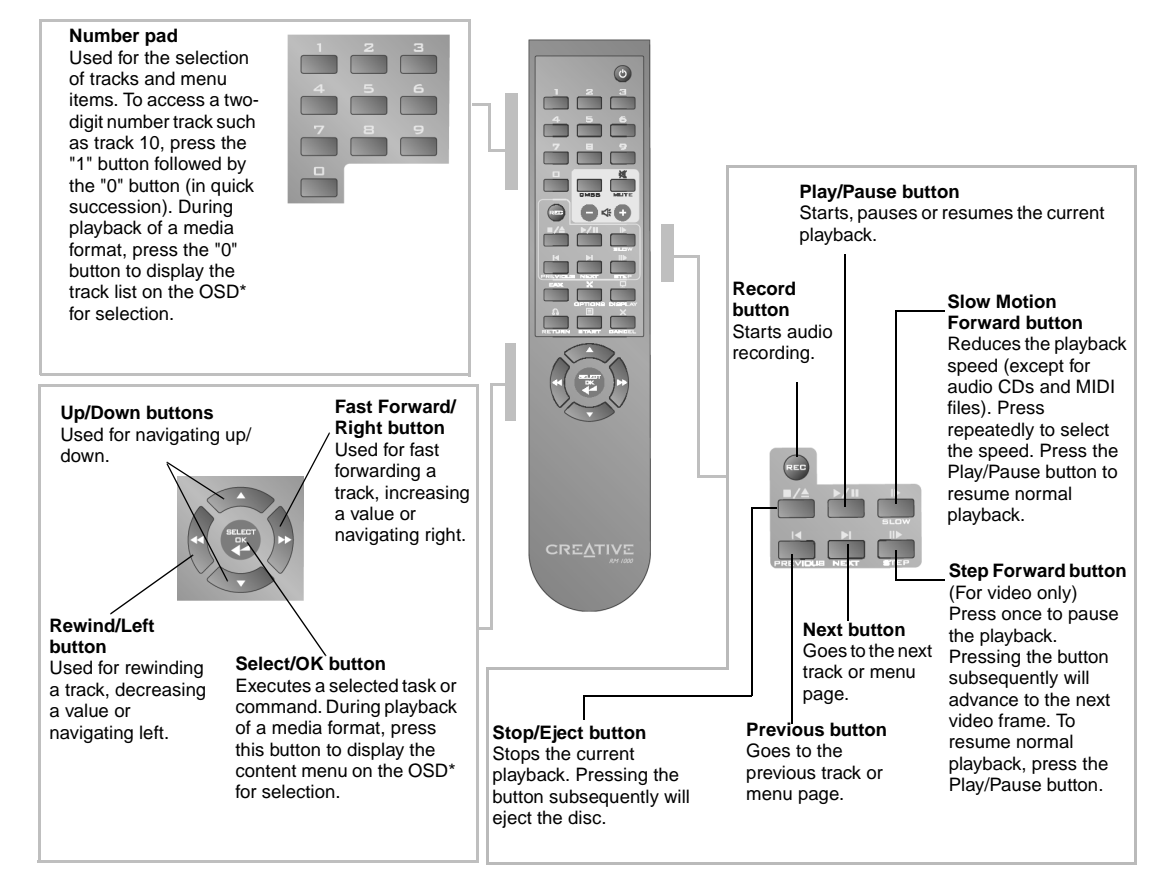

Figure 1-5: Navigation Buttons on the Remote Control.

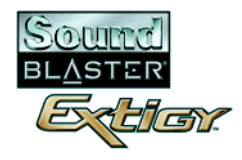

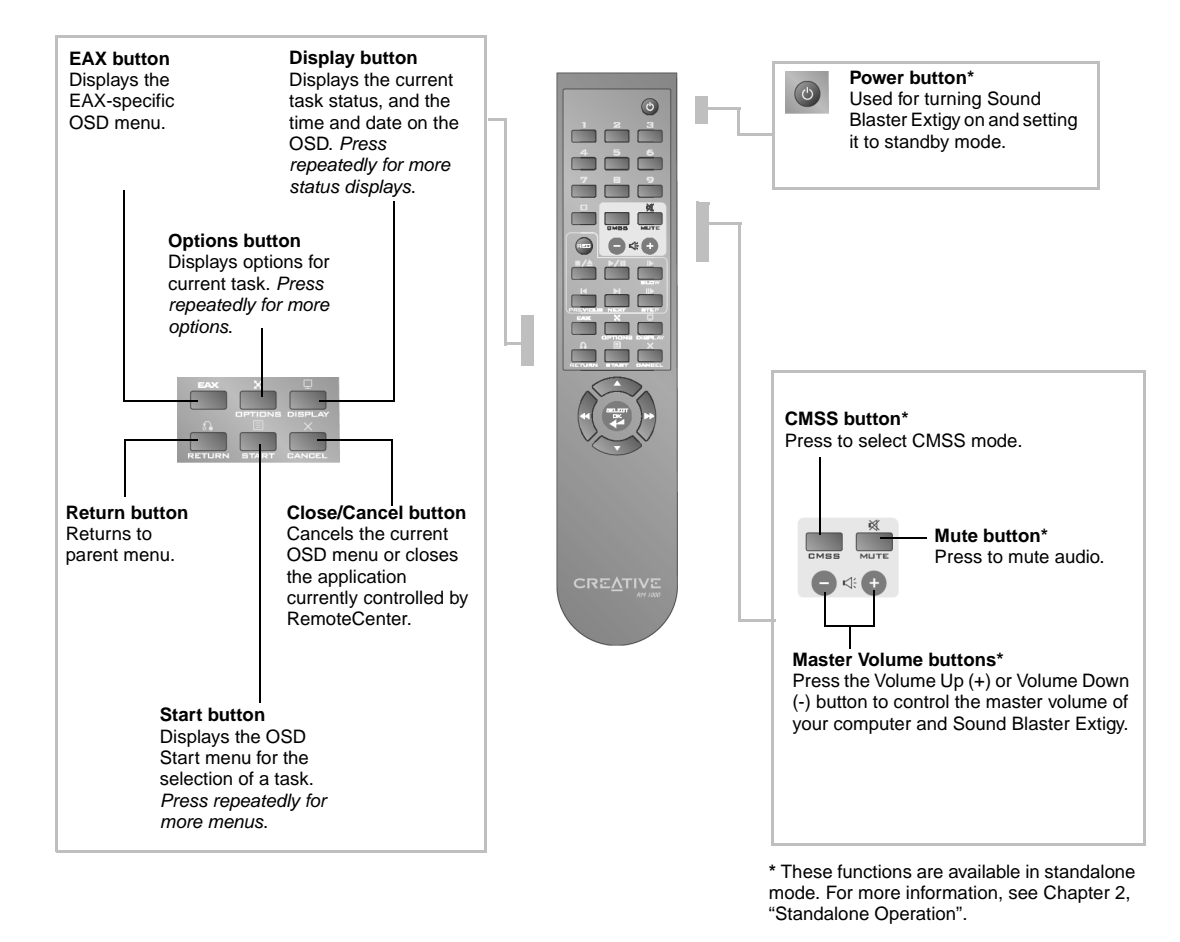

Figure 1-6: Other Buttons on the Remote Control.

About Sound Blaster Extigy 1-8

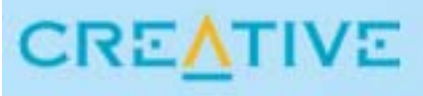

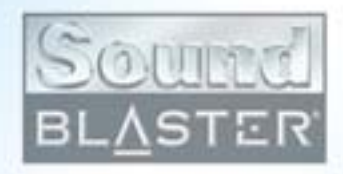

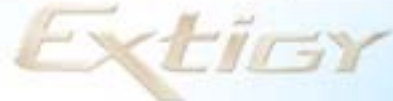

# Installing and Using Sound Blaster Extigy

This chapter tells you how to install and use Sound Blaster Extigy.

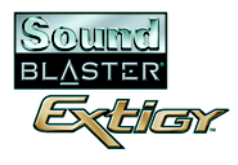

## Installing and Using Sound Blaster Extigy

## Hardware Connections

1. Turn on your computer.

#### 2. Connect the supplied USB cable and AC adapter as shown in Figure 2-1.

Sound Blaster Extigy should only be operated with the supplied AC adapter.

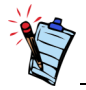

- The USB cable can be connected to your computer while the computer is turned on.
- The USB port(s) on some computers are located on the front panel instead of the back.

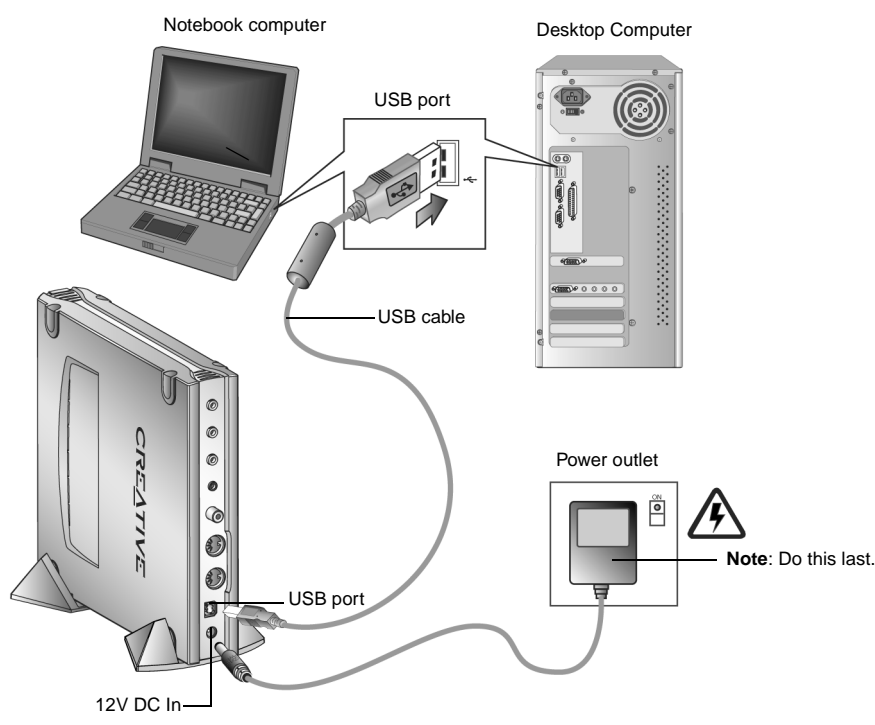

Figure 2-1: Connecting Sound Blaster Extigy to the computer and power supply.

Installing and Using Sound Blaster Extigy 2-2

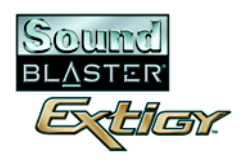

3. Place Sound Blaster Extigy on a flat surface, plug the AC adapter into a power outlet and turn on the outlet, if needed. Windows automatically detects the device.

## Software Installation

### Windows 98 SE and Windows Me

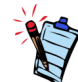

For Windows 98 SE systems, the Windows 98 SE Installation CD is required during installation.

| Windows | 2000 | and |
|---------|------|-----|
| Windows | XP   |     |

- Use the appropriate software installation procedure, depending on your computer's operating system.
- 1. Windows detects the new hardware and prompts you to install USB device drivers.
- 2. Click the Cancel button, then insert the Sound Blaster Extigy CD into your CD-ROM drive.
- 3. Follow the instructions on the screen to complete the drivers and applications installation. A dialog box appears prompting you to restart your computer.
- 4. Click the Finish button to restart your computer.

- 1. Insert the Sound Blaster Extigy CD into your CD-ROM drive.
- 2. Follow the instructions on the screen to complete the drivers and applications installation. A dialog box appears prompting you to restart your computer.
- 3. Click the **Finish** button to restart your computer.

Verifying the software installation

Windows 98 SE and Windows Me

- Follow the steps below to verify that your Sound Blaster Extigy has been installed correctly.
- 1. Right-click the **My Computer** icon on your desktop.
- 2. On the menu that appears, click **Properties**.
- 3. In the System Properties dialog box, click the Device Manager tab.

Installing and Using Sound Blaster Extigy 2-3

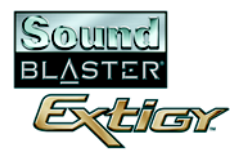

4. Click the plus (+) sign next to the **Sound**, **video and game controllers** icon. The entry "**Creative SB Extigy**" should appear. If the entry does not appear, repeat the installation procedure on page 2-3.

Windows 2000 and Windows XP

- 1. Right-click the My Computer icon on your desktop.
- 2. On the menu that appears, click Properties.
- 3. In the System Properties dialog box, click the Hardware tab.
- 4. Click the **Device Manager** button.
- Click the plus (+) sign next to the Sound, video and game controllers icon. The entry "Creative SB Extigy" should appear. If the entry does not appear, repeat the installation procedure on page 2-3.

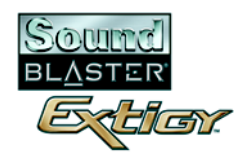

# Connecting Peripherals

Sound Blaster Extigy will undoubtedly give you endless hours of listening pleasure. Figure 2-2 shows you how to connect peripherals to your Sound Blaster Extigy to optimize your enjoyment.

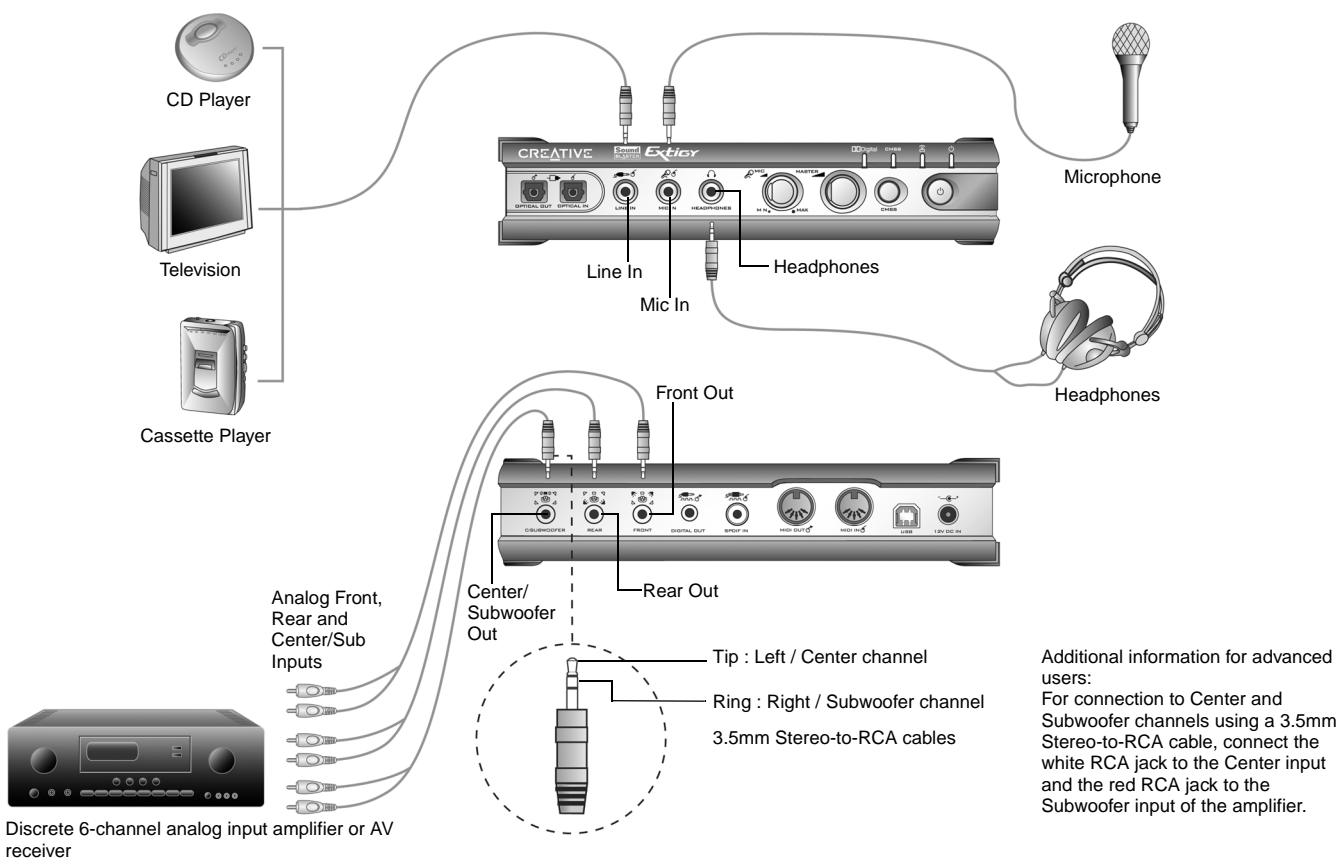

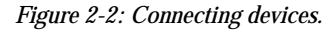

Installing and Using Sound Blaster Extigy 2-5

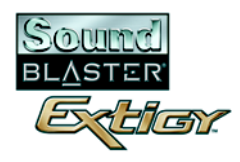

## Recording and Content Authoring

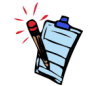

A minijack-to-coaxial adapter is required to connect your digital device to the Digital Out jack.

Sound Blaster Extigy supports digital audio connectivity for perfect recordings and content authoring. Figure 2-3 shows you how to connect digital peripherals to your Sound Blaster Extigy.

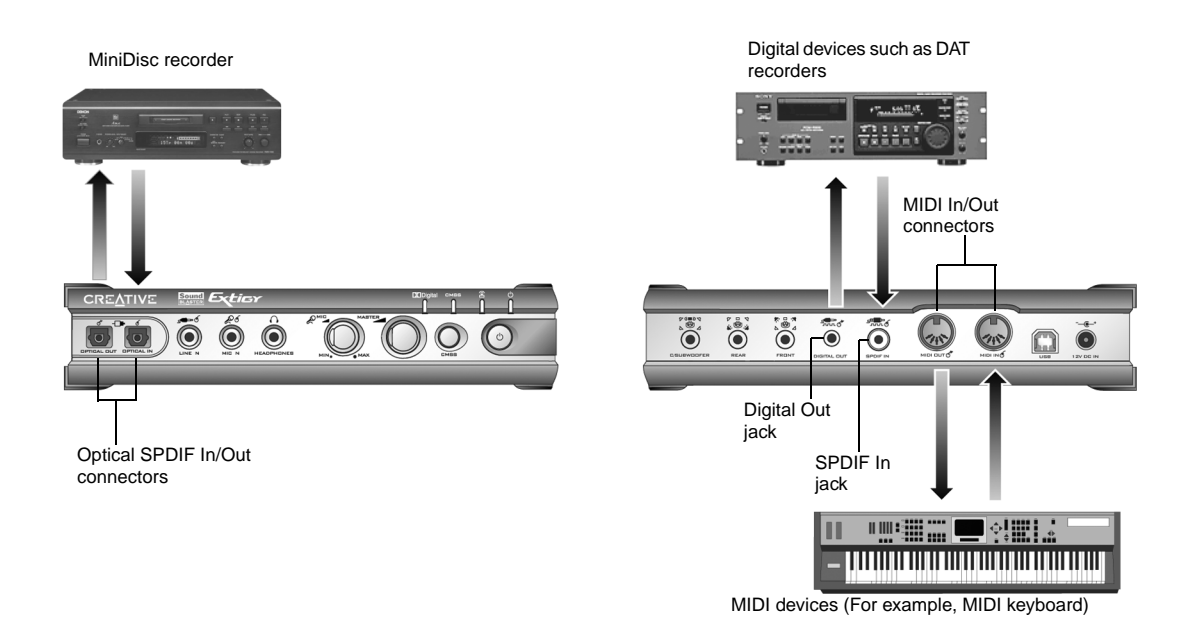

Figure 2-3: Connecting recorders to Sound Blaster Extigy.

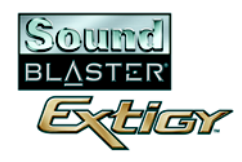

## Connecting Speaker Systems

Sound Blaster Extigy supports both analog and digital speakers. If you have a 5.1 channel speaker system, you can upmix your stereo sources (such as CD Audio, MP3, WMA, MIDI and Wave) to 5.1 channels by using the Creative Multi Speaker Surround (CMSS) technology. To upmix, you need to enable the CMSS feature in PlayCenter. Refer to the PlayCenter online Help.

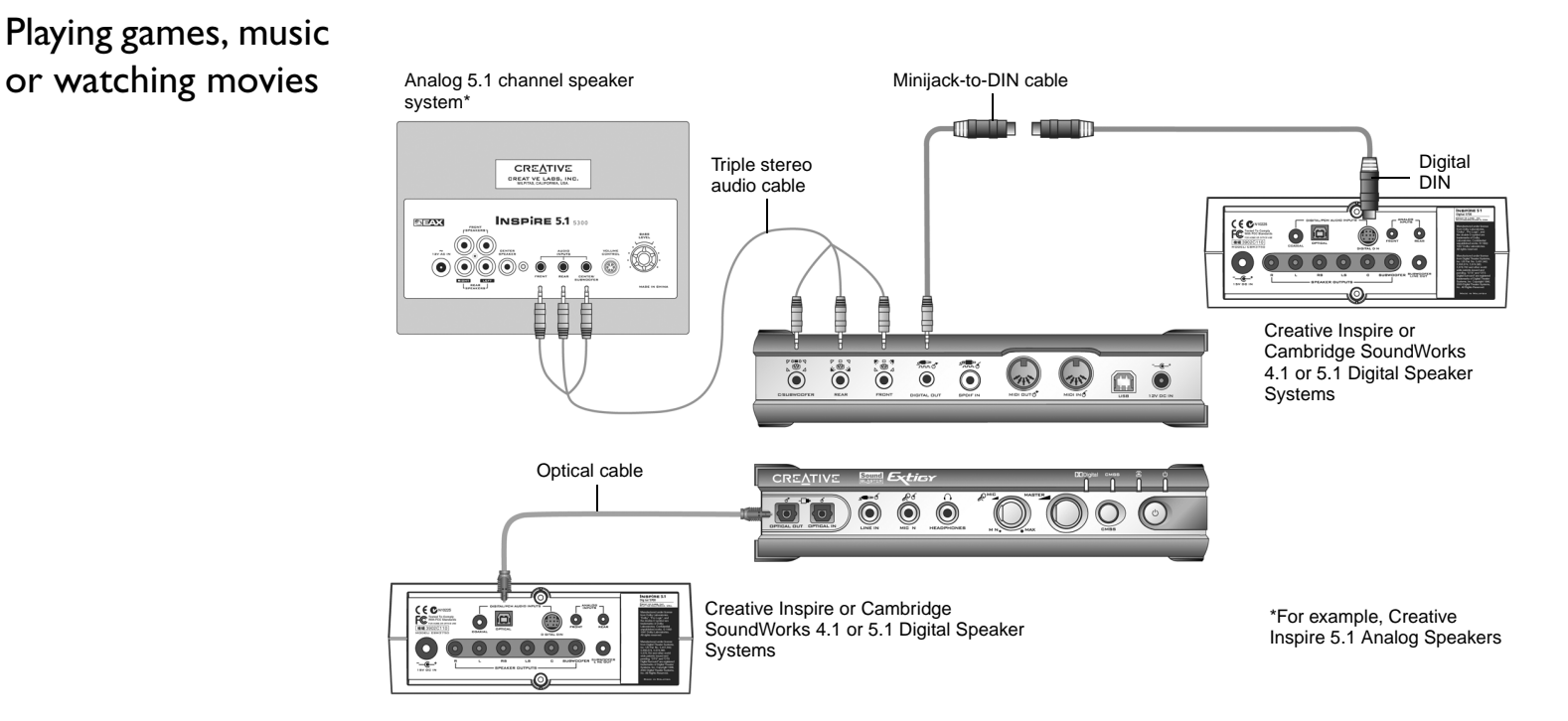

Figure 2-4: Connecting speaker systems to Sound Blaster Extigy.

Installing and Using Sound Blaster Extigy 2-7

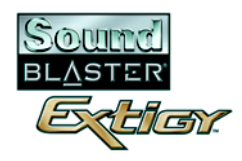

## Attaching Sound Blaster Extigy Stands

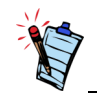

To prevent the IR Receiver from being blocked, make sure you attach the stands as shown in Figure 2-5. If you want to place Sound Blaster Extigy vertically, attach the provided stands to the base of Sound Blaster Extigy, as shown in Figure 2-5 below.

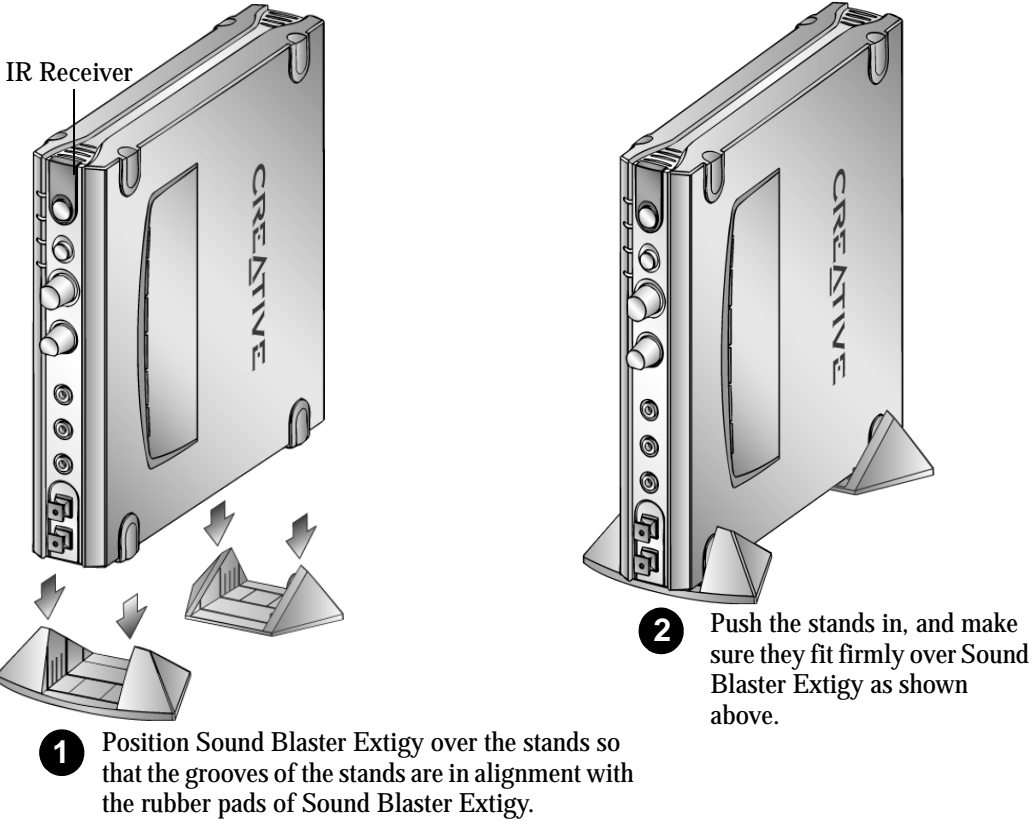

Figure 2-5: Attaching stands to Sound Blaster Extigy.

Installing and Using Sound Blaster Extigy 2-8

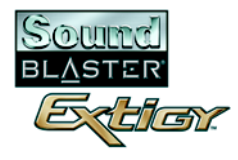

#### Inserting Batteries into **Remote Control** 3 2 1 4 Press down Take note of Insert the Slide back with your the polarity of batteries. the battery thumb and the batteries Make sure to case cover. slide out the follow the as shown in 0 battery case the battery correct 0 cover. compartment. polarity.

To insert batteries into your remote control, follow the steps in Figure 2-6 below.

Figure 2-6: Inserting batteries into the remote control.

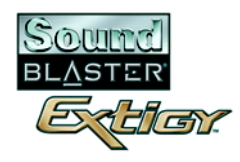

## Positioning Speakers

If you have a 5.1-channel speaker system, position the front and rear speakers to form the corners of a square with you exactly in the center. Place the center speaker between your front speakers (for example, on your TV or monitor). Place the subwoofer in a corner of the room for the best bass experience. Adjust the relative positions of the speakers until you get the best audio experience. For recommended speaker positions, see Figure 2-7 below.

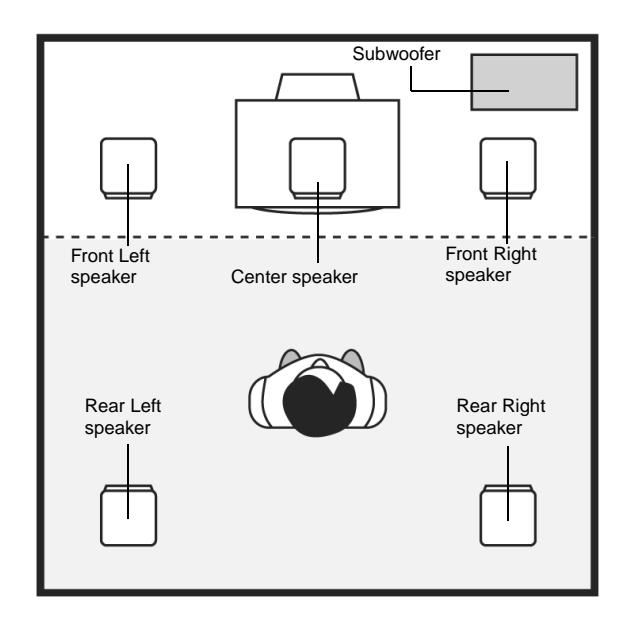

Figure 2-7: Recommended speaker positions.

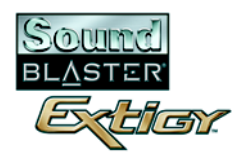

## Standalone Operation

The Sound Blaster Extigy can be operated without being connected to a computer. The following are some recommendations for standalone operation.

Listening to digital audio

Sound Blaster Extigy also decodes 2 channel digital signals like CD Digital Audio (PCM). Maximise your enjoyment of Dolby Digital AC3 encoded movies and music.

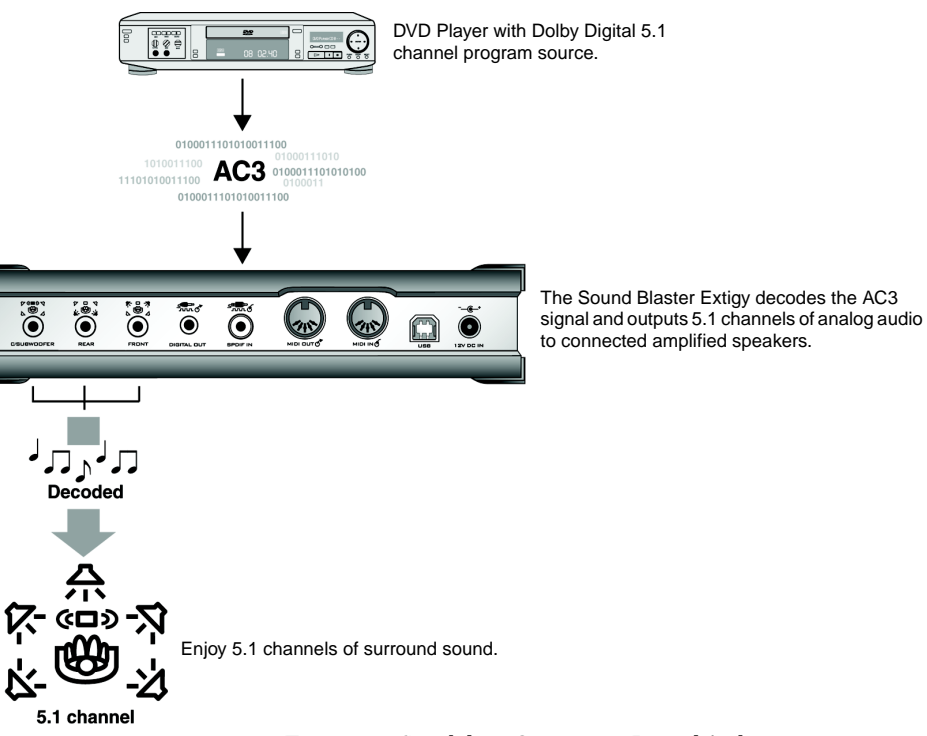

Figure 2-8: Standalone Operation - Digital Audio.

Installing and Using Sound Blaster Extigy 2-11

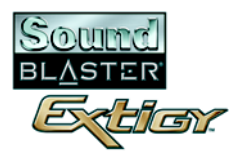

# Upmixing 2-channel audio

Enjoy 5.1 channels of surround sound from a 2-channel (stereo) analog program source.

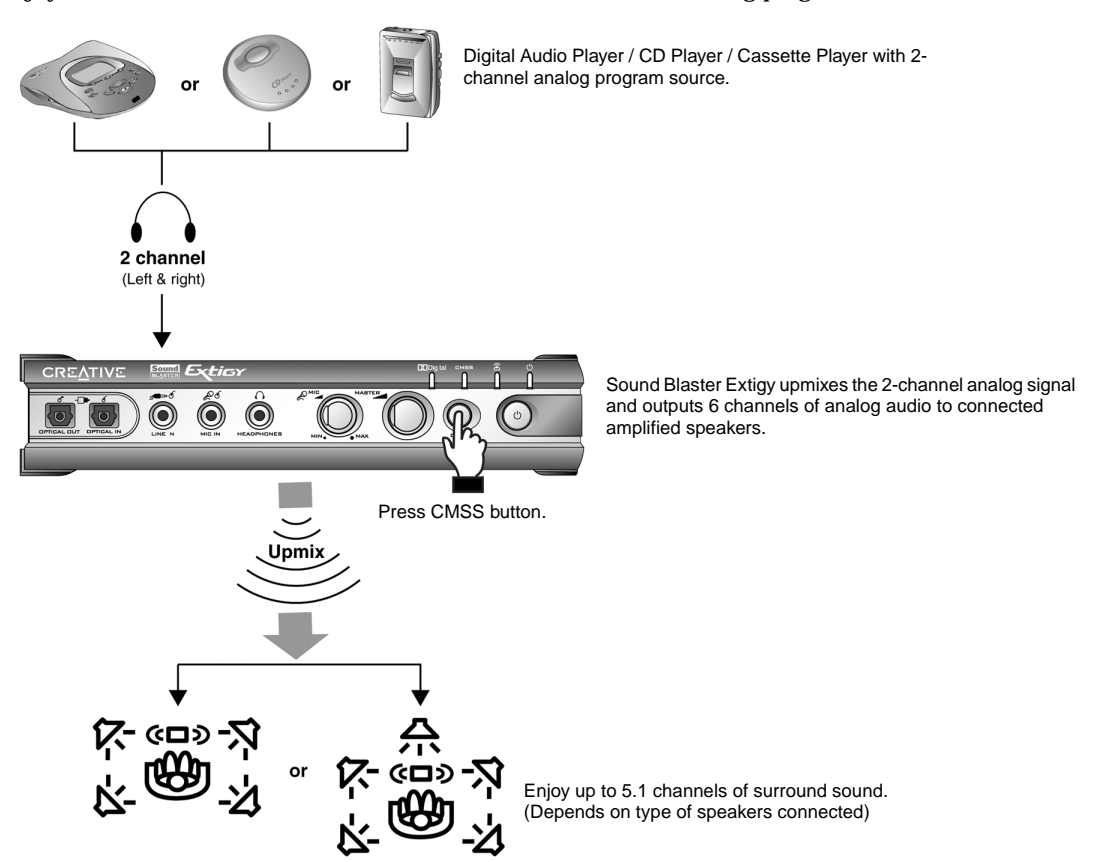

Figure 2-9: Standalone Operation - 2-Channel Upmix.

Installing and Using Sound Blaster Extigy 2-12

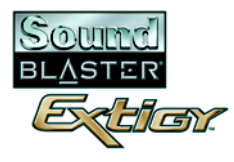

## Mixing analog inputs

Mix music and microphone inputs to sing along with your favorite tunes.

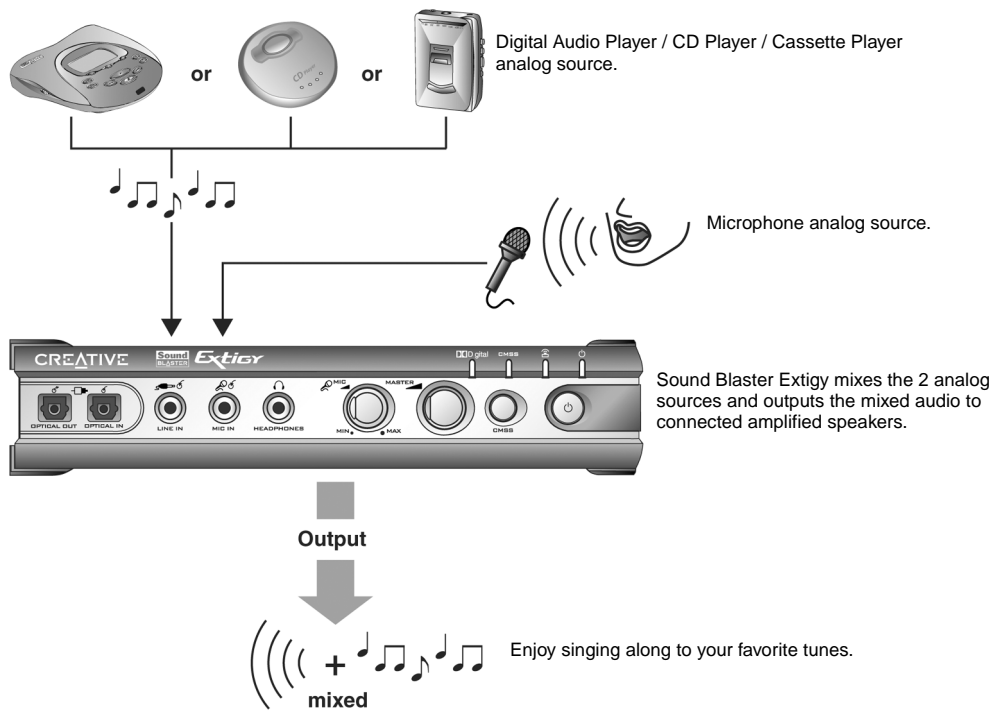

Figure 2-10: Standalone Operation - Mixed Analog Output.

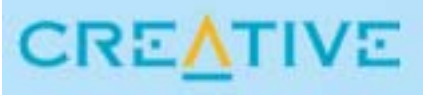

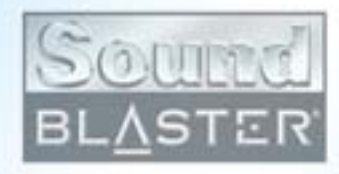

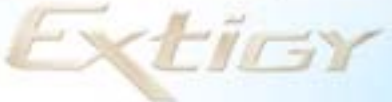

# Sound Blaster Extigy Applications

This chapter tells you about the applications bundled with your Sound Blaster Extigy.

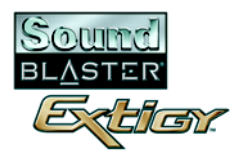

## Sound Blaster Extigy Applications

| Creative Sound<br>Blaster Extigy<br>Applications | Sound Blaster Extigy is supported by a full range of applications to help you get the most from your<br>audio device. The following set of software is most important to the operation of your Sound Blaster<br>Extigy:<br>Creative Audio Control<br>Creative Diagnostics<br>Creative Audio Mixer<br>Creative WaveStudio<br>Creative PlayCenter<br>Creative Recorder<br>Creative RemoteCenter<br>Creative MiniDisc Center |
|--------------------------------------------------|----------------------------------------------------------------------------------------------------|
|                                                  | <ul> <li>The following enable you to enjoy the full Sound Blaster Extigy experience:</li> <li>Creative Sound Blaster Extigy Quick Start (English only)</li> <li>Creative Sound Blaster Extigy Tour (English only)</li> </ul>                                                                                                    |
| Creative Audio<br>Control                        | Creative Audio Control is a utility that allows you to control the SPDIF output frequency and the audio<br>mixing quality of your USB audio product. Double-click the Audio Control icon in Windows Control<br>Panel to open this applet.<br>For more information and usage details on Creative Audio Control, refer to its online Help.                                                                                  |
| Creative<br>Diagnostics                          | Creative Diagnostics is a simple but useful program for diagnosing and fixing any problems that you may have with your audio hardware. The diagnostic tests will check that the audio hardware is detected, the audio drivers are working, and the mixer settings are correct. A speaker test is also provided to let you                                                                                                 |

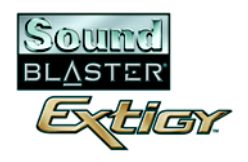

|                         | test the physical connections from Sound Blaster Extigy to the speakers. If the test detects problems,<br>Creative Diagnostics will provide solutions. Use Creative Diagnostics to help you have a trouble-free<br>audio experience.                                                                                                    |
|-------------------------|----------------------------------------------------------------------------------------------------|
|                         | For more information and usage details on Creative Diagnostics, refer to its online Help.                                                                                                    |
| Creative Audio<br>Mixer | <ul> <li>Creative Audio Mixer is a powerful audio mixer that allows you to have complete control over all your audio sources. It is the main program used to adjust your audio settings when you play music or when you record sound. With Creative Audio Mixer, you can:</li> <li>Control the volume of an audio source.</li> <li>Select the recording source.</li> <li>Select your speaker configuration.</li> <li>Control the speaker balance and fade.</li> </ul>           |
|                         | For more information and usage details on Creative Audio Mixer, refer to its online Help.                                                                                                    |
| Creative<br>WaveStudio  | <ul> <li>Creative WaveStudio allows you to perform the following sound editing functions easily:</li> <li>Play, edit, and record 8-bit (tape quality) and 16-bit (CD quality) wave data</li> <li>Enhance wave data or create unique sounds with various special effects and editing operations such as reverse, echo, mute, pan, cut, copy, and paste</li> <li>Open and edit several audio files at the same time</li> <li>Open Raw (.RAW) and MP3 (.MP3) data files</li> </ul> |
|                         | For more information and usage details on Creative WaveStudio, refer to its online Help.                                                                                                    |
| Creative<br>PlayCenter  | Creative PlayCenter is a revolutionary audio CD and digital audio (such as MP3,WMA or AC3) player.<br>Besides managing your favorite digital audio files on your computer, it is also an integrated MP3/WMA<br>encoder for ripping audio CD tracks into compressed digital audio files. It can encode tracks many times<br>faster than normal play speed and up to 320 kbps (for MP3).                                                                                          |
|                         | For more information and usage details on Creative PlayCenter, refer to its online Help.                                                                                                    |

Sound Blaster Extigy Applications 3-3

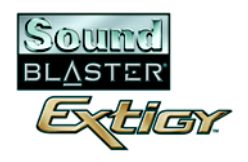

|                             | <b>Note:</b> In accordance with the requirements for devices supporting Microsoft's Digital Rights Management (DRM), the SPDIF output of the device is disabled while a DRM secured selection is playing. Consequently, both the coaxial and optical digital outputs of Sound Blaster Extigy are disabled during the playback of DRM secured selections.                                                                                                    |
|-----------------------------|----------------------------------------------------------------------------------------------------|
| Creative<br>Recorder        | Creative Recorder allows you to record sounds or music from various input sources, for example, microphone or audio CD, and save them as Wave (.WAV) files. For more information and usage details on Creative Recorder, refer to its online Help.                                                                                                    |
| Creative<br>RemoteCenter    | Creative RemoteCenter converts your computer into an entertainment system, which you can control from the comfort of your bed or sofa. With the remote control and RemoteCenter Player, a simple but powerful multimedia player, you can play audio and video CDs on your computer from a distance. You no longer need to be directly in front of your computer to select or change tracks because the remote center system comes with On-Screen Display (OSD), which makes the commands or functions available viewable from a distance of 4 meters (13 '). RemoteCenter also allows you to start and control your favorite Windows applications. |
|                             | For more information on Creative RemoteCenter, refer to its online Help.                                                                                                    |
| Creative<br>MiniDisc Contor | Creative MiniDisc Center allows you to play back popular audio file formats and compact discs for recording to DAT and MD recorders.                                                                                                    |
|                             | <ul> <li>With MiniDisc Center, you can:</li> <li>put together an album of your favorite songs, each of which may be in a different audio format</li> <li>insert a preset period of silence automatically after each track</li> <li>organize a sequence of tracks to be played back and then recorded to your digital recorder</li> </ul>                                                                                                    |
|                             | For more information and usage details on Creative MiniDisc Center, refer to its online Help.                                                                                                    |

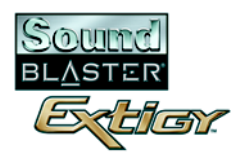

## Creative Sound Blaster Extigy Quick Start (English only)

This is a good starting point from which you can learn about Sound Blaster Extigy. The online Quick Start consists of several interactive and informative demos that feature different aspects of Sound Blaster Extigy, like experiencing digital music, watching movies and connecting speakers.

Creative Sound Blaster Extigy Tour (English only) The Creative Sound Blaster Extigy Tour is an online presentation that gives you an interactive introduction to the features and capabilities of Sound Blaster Extigy.

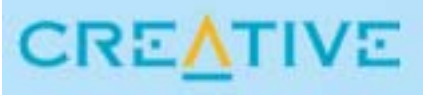

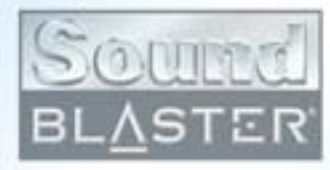

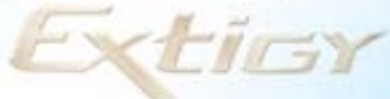

# **Using Applications**

This chapter tells you which applications to use for content creation, gaming and entertainment purposes.

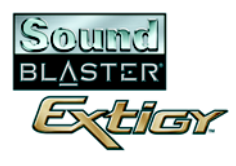

## Using Applications

Sound Blaster Extigy offers you high-quality multimedia playback, digital entertainment, content creation capability, internet entertainment and gaming. The following pages tell you which applications would best suit your needs.

## Multimedia Playback

## Watching DVDs

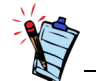

Some software DVD decoders/ players cannot decode up to 5.1 channels, but can support SPDIF output. In such cases, enable the SPDIF output function to allow Sound Blaster Extigy to decode the Dolby Digital signal. To enjoy the surround experience of Dolby Digital (5.1 channels) encoded DVD movies, you must have a DVD-compatible drive and a set of speakers that support up to six channels such as Creative Inspire 5.1 Analog Speakers. Dolby Digital encoded DVD movies are best experienced with software DVD players such as InterVideo WinDVD 2000 or Cyberlink PowerDVD 3.0.

For the best audio quality, enable the SPDIF output from the software DVD player so that the Dolby Digital signal is decoded by Sound Blaster Extigy and directed to a high quality 5.1 speaker system such as the Creative Inspire 5.1 series.

# Playing MP3, WMA or AC3 files

Creative PlayCenter supports and plays MP3,WMA and AC3 files.

Using Applications 4-2

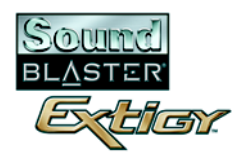

| Playing back Wave<br>and CD Audio files   | Use Creative PlayCenter to play back both Wave and CD Audio files. WAV is the format for digital audio files on the Windows operating platform. CD Audio refers to audio compact discs that can be played on your CD-ROM drive.                                                                                                    |
|-------------------------------------------|----------------------------------------------------------------------------------------------------|
| Playing MIDI files                        | MIDI (*.MID) is a music format that uses a synthesizer for playback. Use Creative PlayCenter to play MIDI files.                                                                                                    |
| Digital<br>Entertainment                  |                                                                                                    |
| Watching movies<br>with surround<br>sound | If you want to enjoy high quality movie entertainment, ensure that you have good speakers. If you have a 4- or 5-speaker system connected to your Sound Blaster Extigy, configure your speaker setup in Creative Audio Mixer. For DVD movies, it is recommended that you purchase a Creative PC-DVD ROM drive, as well as Creative Inspire 5.1 Analog Speakers. |
| Compiling personal<br>albums              | You can compile albums containing CD Audio, WAV or MIDI files using Creative PlayCenter.                                                                                                    |

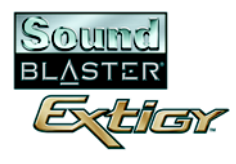

## Content Creation

| Recording sound and effects        | Creative Recorder is an easy way of recording any audio source without worrying about mixer settings.<br>You can also record any audio effects.                                                                                                    |
|------------------------------------|----------------------------------------------------------------------------------------------------|
| Recording digital<br>audio         | You can do digital recording and editing (16-bit, 48 kHz) on your computer with Sound Blaster Extigy using Creative Wave Studio. Connect any SPDIF compatible device such as a DAT deck and select SPDIF In in Creative Audio Mixer.                             |
| Internet<br>Entertainment          |                                                                                                    |
| Encoding CD songs<br>to MP3 format | With Creative PlayCenter, you can encode and record all your favorite CD songs into your computer's hard drive, so that you have a database of customized song lists.                                                                                            |
| Downloading and playing MP3 songs  | With Creative PlayCenter, you can add current songs to your database by downloading them from various sites on the Internet.                                                                                                    |
| Playing MP3 songs with EAX         | Use Creative PlayCenter to create MP3 renditions with multi-dimensional and multi-textured realism by adding environments such as "concert hall" or "bathroom"! You can share these enhanced MP3 songs, even with someone who does not own Sound Blaster Extigy. |

Using Applications 4-4

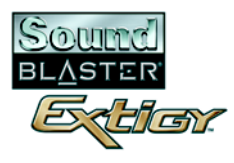

# Gaming<br/>ReferenceEnjoying EAX<br/>supportEnjoy the many EAX titles designed by top game developers, which immerse you in realistic<br/>environments. Visit http://www.eax.creative.com for a full list of compatible titles.Enjoying<br/>DirectSound3DDirectSound3D (DS3D) games are supported on your Sound Blaster Extigy. You can hear sounds<br/>positioned in 3D space to enhance your game experience.support

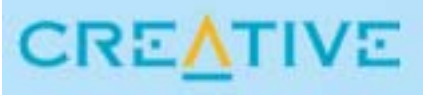

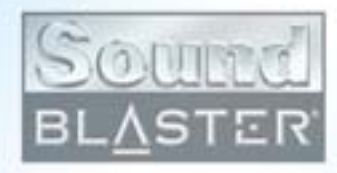

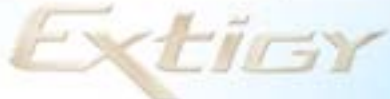

# **General Specifications**

This section displays the specifications of your Sound Blaster Extigy

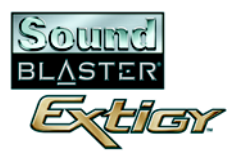

## **General Specifications**

This section lists the specifications of your Sound Blaster Extigy.

## Features

#### High Definition Audio □ High Signal-to-Noise Ratio (SNR) exceeding 100dB using high linearity, low distortion 24-bit converters Quality □ 24-bit / 96 kHz Analog-to-Digital Converter (ADC) for various analog inputs □ 24-bit / 96 kHz Digital-to-Analog Converter (DAC) for 6-channel analog speaker and headphone outputs □ Independent 24-bit Analog-to-Digital Converters for Line and Microphone input controls to provide recording and mixing flexibility □ Supports Sony/Philips Digital Interface (SPDIF) format input signal of up to 24-bit / 96 kHz quality **Professional Quality** □ Creative's high performance hardware Digital Signal Processor (DSP), for precise sampling rate conversion, CMSS, 3D audio algorithm processing, digital mixing and bass management; as well as **DSP** Engine accurate Dolby Digital processing □ High speed Dolby Digital DSP for accurate processing of Dolby Digital streams □ Host based 32-bit floating point effects engine for professional quality real-time effects, processing, mixing and positioning of audio streams

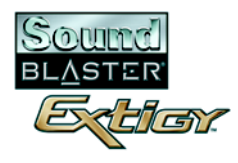

## EAX ADVANCED HD<sup>™</sup>, Advanced Audio & 3D Audio Technology

- □ Optimized user-selectable settings for two, four or six speakers
- □ Improved Creative Multi Speaker Surround<sup>TM</sup> (CMSS) technology accurately places mono or stereo sources in a 360° audio space
- □ Realistic EAX reverb, panning and elevation effect brings life to your music and games
- □ Advanced time-scaling feature allows variable playback duration without altering pitch of original content
- Powerful Audio Clean-up feature removes noise and 'clicks' from playback of vinyl disk or cassette tape recordings

### Dynamic Dolby Digital Playback

- Dolby Laboratories" approved hardware Dolby Digital decoding that does not rely on the host processor power for decoding, resulting in a consistent Dolby Digital playback that does not depend on software or hardware DVD players
- Dedicated Dolby Digital (AC-3) hardware DSP decoder with support for up to 24-bit I/O data format. Ability to decode Dolby Digital streams from optical, coaxial SPDIF input or host PC via USB connection
- □ Built-in 24-bit DACs provide the best audio resolution for Dolby Digital playback, making it the perfect partner for DVD applications
- □ Optimum bass management feature allows speakers of different sizes to be accommodated be it Creative Inspire<sup>™</sup> range of 5.1 channel speakers or '6-channel ready' home A/V amplifiers
- Provides mixing of Dolby Digital audio with real-time game play audio effects a feature that normal consumer Dolby Digital A/V receivers are not capable of supporting

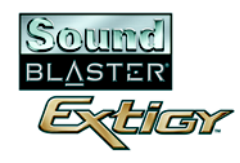

#### Advanced USB Features

- □ Optimized dynamic bandwidth allocation architecture for audio data transfer via USB bus. The architecture provides support for simultaneous playback of 5.1 multi-channel audio together with a compressed Dolby Digital (AC-3) stream while supporting a full duplex recording session
- □ The dynamic bandwidth allocation architecture is ideal for playing 3D games or applications with Dolby Digital tracks that simultaneously support voice recognition for command and control
- □ MIDI I/O connection to PC via high speed USB assures reliable, immediate MIDI transfers for professional quality MIDI recording and/or playback
- □ Works as a standalone unit or with more functionality when connected to the PC via the USB connection

## Connectivity

## Sound Blaster Extigy

### Inputs and Outputs on Front Panel

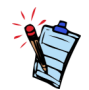

SPDIF output is not available during playback of protected digital audio contents authored with Microsoft DRM (Digital Rights Management) technology

- □ One square connector for Optical SPDIF input
- □ One square connector for Optical SPDIF output
- □ One 3.5 mm (1/8 ") jack for stereo line-level analog input
- □ One 3.5 mm (1/8 ") jack for mono analog Microphone input
- □ One 3.5 mm (1/8 ") jack for stereo analog Headphones output. (When the Headphones plug is inserted, the autodetect feature automatically mutes the main speakers and the audio is redirected to Headphones output)
- □ One Infrared Receiver for receiving signals from the Remote Control unit. (The optimal direct line-of-sight transmission range is within 5 m (16 ') or 3 m (10 ') with 30° deviation from the center axis)

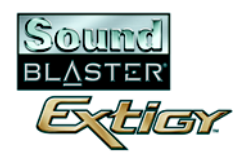

### Control Knobs and Buttons on Front Panel

#### Inputs and Outputs On Rear Panel

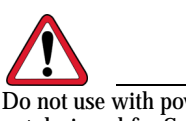

Do not use with power adapters not designed for Sound Blaster Extigy as incompatible power ratings may cause damage to the unit or inflict bodily harm.

- □ One Microphone gain control knob (Min. to Max. with clockwise rotation)
- □ One Master Volume gain control knob (digital control, clockwise rotation to increase volume)
- □ One CMSS button: When enabled, stereo sources will be up-mixed to 4 or 5.1 channel output depending on the speaker configuration. When disabled (Direct mode), audio sources will be reproduced without any up-mixing
- **One Power button**
- □ One 3.5 mm (1/8 ") jack for stereo analog Front Left and Right Speaker output
- □ One 3.5 mm (1/8 ") jack for stereo analog Rear Left and Right Speaker output
- □ One 3.5 mm (1/8 ") jack for analog Center Speaker and Subwoofer output
- □ One 3.5 mm (1/8 ") 4-pole jack for digital output to external digital devices such as 2, 4 or 5.1 Cambridge SoundWorks or Creative Inspire range of speakers
- □ One RCA / Coaxial jack for SPDIF input
- □ One standard 5-pin DIN connector for MIDI input
- □ One standard 5-pin DIN connector for MIDI output
- □ One USB port (Type B)
- □ One Power Supply Input jack (12 V DC In). Connects to the supplied external AC/DC power adapter.

#### **Display Indicators**

- □ One green LED to indicate power status. Lights up when the unit is switched on.
- □ One red LED to indicate remote control receive status. Blinks when it receives a transmission message from the Remote Control unit.
- □ One green LED to indicate CMSS status. Lights up when CMSS is enabled.
- □ One green LED to indicate Dolby Digital status. Lights up when the unit receives a source encoded with Dolby Digital bitstream.

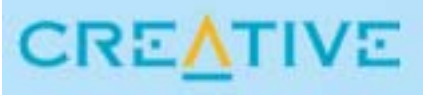

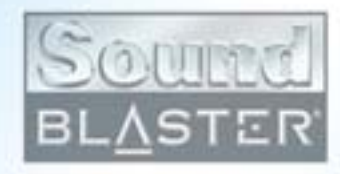

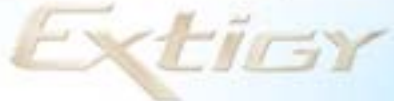

# Troubleshooting

This section provides solutions to problems you may encounter during installation or normal use.

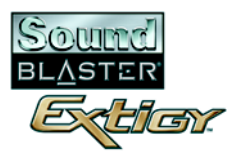

## Troubleshooting

If you have a technical problem with this product, you may wish to consult our self-help tool "Knowledgebase" for on-line troubleshooting and solutions (**www.europe.creative.com/support**)

This appendix provides solutions to problems you may encounter during installation or normal use.

## Problems Installing Software

## The installation does not start automatically after the Sound Blaster Extigy Installation CD is inserted.

The AutoPlay feature in your Windows system may not be enabled.

To start the installation program through the My Computer shortcut menu:

- 1. Double-click the My Computer icon on your Windows desktop.
- 2. In the My Computer window, right-click the CD-ROM drive icon.
- 3. On the shortcut menu, click AutoPlay and follow the instructions on the screen.

To enable AutoPlay through Auto Insert Notification:

- 1. Click Start -> Settings -> Control Panel.
- 2. In the Control Panel window, double-click the System icon.
- 3. In the **System Properties** dialog box, click the **Device Manager** tab and select your CD-ROM drive.
- 4. Click the Properties button.
- 5. In the **Properties** dialog box, click the **Settings** tab and select **Auto Insert Notification**.
- 6. Click the **OK** button to exit from the dialog box.

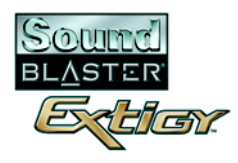

# Problems with Sound

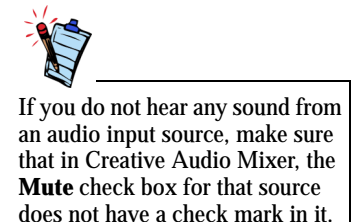

#### No sound from the headphones.

Check the following:

**□** The headphones are connected to the Headphones jack.

#### No sound from the speakers.

#### Check the following:

- □ You have connected your speakers to your Sound Blaster Extigy's output.
- **U** You have selected the correct source in Creative Audio Mixer.
- □ Headphones are not connected to Sound Blaster Extigy. Output to the speakers is automatically cut off when headphones are connected.

#### No audio output when playing digital files such as .WAV, MIDI files or AVI clips.

#### Check the following:

- □ The speakers' volume control knob, if any, is set at mid-range. Use Creative Audio Mixer to adjust the volume, if necessary.
- □ The powered speakers or external amplifier are connected to Sound Blaster Extigy's Center/ Subwoofer, Rear and Front output jacks.
- □ The Speaker selection in the Creative Audio Mixer corresponds to your speaker or headphone configuration.

#### Crackling sound heard when playing 5.1-channel program material.

When more than one USB device shares a USB port, and are used at the same time, your computer's performance may be affected. A message warning you that there is not enough bandwidth available may also appear.

To solve the problem, do one or both of the following to reduce the USB bandwidth used:

- **C**lose one or more applications that are running the USB devices.
- □ Change your speaker configuration in Creative Audio Mixer from **5.1 Speakers** to **2 Speakers**, if 5.1 speakers are being used.

Troubleshooting B-3

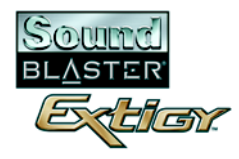

You can also enable Direct Memory Access to your storage devices. Follow the steps below:

For Windows 98 SE and Windows Me

- 1. Click Start -> Settings -> Control Panel.
- 2. In the Control Panel dialog box, double-click the System icon.
- 3. In the System Properties dialog box, click the Device Manager tab.
- 4. Double-click the **Disk drives** icon. Your computer drives will appear.
- 5. Double-click the **hard disk drive** icon.
- 6. In the box that appears, click the **Settings** tab.
- 7. Click the **DMA** (Direct Memory Access) check box to select it. An alert message box appears.
- 8. Click the **OK** button.
- 9. Click the **OK** button in the next box.
- 10. Click the **Close** button on the **System Properties** dialog box.
- 11. When prompted to restart your computer, click the Yes button.
- 12. Repeat steps 4-11 if you have other drives, for example, other hard disk drives, CD-ROM, CD-RW, and DVD-ROM drives. In step 4, double-click the respective drive icon.

For Windows 2000 and Windows XP

- 1. Click Start -> Settings -> Control Panel.
- 2. In the Control Panel dialog box, double-click the System icon.
- 3. In the System Properties dialog box, click the Hardware tab.
- 4. Click the **Device Manager** button.
- 5. Double-click the **ATA/ATAPI IDE Controllers** icon. Your **IDE channels** will appear.
- 6. Right-click the **Primary IDE Channel** icon.
- 7. Click Properties.
- 8. In the **Properties** dialog box, click the **Advanced Settings** tab.

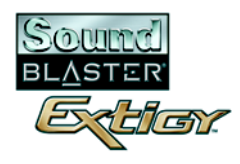

9. Click the **DMA if available** check box, to select it.

10. Click the **OK** button.

#### No audio output when playing audio CDs.

Sound Blaster Extigy does not support analog CD audio playback. To listen to audio CDs, digital CD playback must be enabled. Do the following to enable digital CD playback:

For Windows 98 SE

- 1. Click Start -> Settings -> Control Panel.
- 2. In the Control Panel dialog box, double-click the Multimedia icon.
- 3. In the Multimedia Properties dialog box, click the CD Music tab.
- 4. Click the Enable digital CD audio for this CD-ROM device check box to select it.
- 5. Click the **OK** button.

For Windows Me

- 1. Click Start -> Settings -> Control Panel.
- 2. In the Control Panel dialog box, double-click the System icon.
- 3. In the System Properties dialog box, click the Device Manager tab.
- 4. Double-click the **DVD/CD-ROM drives** icon. Your computer drives will appear.
- 5. Right-click the **disk drive** icon. A menu will appear.
- 6. Click Properties.
- 7. In the **Digital CD Playback** box of the next dialog box, click the **Enable digital CD audio for this CD-ROM device** check box to select it.
- 8. Click the **OK** button.

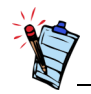

- Digital CD Playback may not be available on external DVD/ CD-ROM drives with PCMCIA IDE controllers.
- CD volume is controlled by the Wave/MP3 slider in the Audio Mixer application.

Troubleshooting B-5

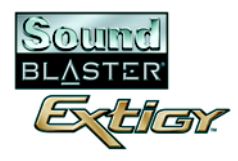

For Windows 2000 and Windows XP

- 1. Click Start -> Settings -> Control Panel.
- 2. In the **Control Panel** dialog box, double-click the **System** icon.
- 3. In the System Properties dialog box, click the Hardware tab.
- 4. Click the **Device Manager** button.
- 5. Double-click the **DVD/CD-ROM drives** icon. Your computer drives will appear.
- 6. Right-click the **disk drive** icon. A menu will appear.
- 7. Click Properties.
- 8. In the **Digital CD Playback** box of the next dialog box, click the **Enable digital CD audio for this CD-ROM device** check box to select it.

## Unable to record or transfer CD audio tracks from CD-ROM/DVD-ROM to MiniDisc recorder, using the Creative MiniDisc application.

Enable digital CD playback. For more information, refer to the topic, "No audio output when playing audio CDs." on page B-5.

# С

## **Technical Support**

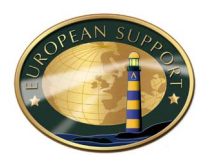

Knowledgebase

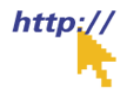

Webchat<sup>\*</sup>

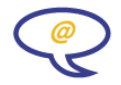

We are committed to giving you the best products as well as the best service by providing you with a comprehensive suite of eService options complemented by telephone support.

With Creative's eService strategy, we deliver the best possible customer experience using our multilingual Customer support portal, interactive chat, email support and our self-service knowledgebase.

The European support area on our website at **www.europe.creative.com** contains the following options:

Creative's Self-service knowledgebase empowers you to quickly resolve your queries by using natural language support and stepping you through targeted questions to help pinpoint the best solution to your particular problem. Should you need additional help, you can escalate your query online through live chat or email ensuring that you receive the best possible service in the manner that is most comfortable to you.

Creative's interactive TextChat enables you to contact our Technical Support team through a real-time chat facility. Additional features, such as web page pushing, collaborative browsing and file and brochure exchange, transform your chat session into a fully interactive support experience.

Technical Support C-1

| eMail <sup>†</sup>                   | Should you not obtain a solution to<br>the "Not Solved" button located at i<br>your query via eMail. If you do not<br><b>support@europe.creative.com</b> .                                                                                  | your query using our Knowledgebase s<br>he bottom of any suggested solution d<br>have access to our website then you ca | ystem, you can click<br>ocument to escalate<br>n mail us directly at |
|--------------------------------------|----------------------------------------------------------------------------------------------------|----------------------------------------------------------------------------------------------------|----------------------------------------------------------------------|
| Telephone <sup>*†</sup>              | You have the option to contact our so<br>be found in the <b>"Creative Europea</b>                                                                                                    | ervice support team via telephone. Tele<br><b>n Contact Centre</b> " section below.                                     | ephone numbers can                                                   |
| Download Drivers <sup>#</sup>        | The Creative website offers a range operating systems.                                                                                                    | of updates and drivers for our product                                                                                  | s in a variety of                                                    |
| Download Manuals                     | Browse Creative's extensive library<br>documentation for your Creative pre                                                                                                    | of product installation and user guides<br>oduct.                                                                       | to find                                                              |
| If You Have a<br>Problem             | Please retain all contents including p<br>with your product.                                                                                                    | packaging and proof of purchase until y                                                                                 | ou are fully satisfied                                               |
|                                      | If you have a problem installing or using your Creative product, please use the Creative eServices and/or telephone support for assistance. Should you contact Technical Support, you may be asked for information regarding the following: |                                                                                                    |                                                                      |
| <sup>†</sup> Native Language Support | Closed Sat-Sun & Public Holidays                                                                                                    | <i><sup>#</sup> Not applicable for all products</i>                                                                     | Technical Support C-2                                                |

- □ The model and serial number of your Creative product
- □ Error information on the screen and how it came about
- $\Box$  Information on the adapter cards which may be causing a conflict<sup>#</sup>
- □ Hardware configuration information such as the base I/O address, IRQ line, DMA channels used<sup>#</sup>
- □ Motherboard information: BIOS manufacturer/version and chipset manufacturer
- □ Type and version of your operating system, e.g., Windows 95/98 or Windows NT, Windows 2000 or Windows Me

If, after using the Creative support services, you believe your Creative product to be defective, you should verify the purchase date and the take the appropriate action as detailed below:

#### Less than 30 days since date of purchase

Should your store receipt indicate that the product is less than 30 days old, you have the option of returning the full product to the Dealer/Retailer for a replacement or credit. The 30-day time period may not apply in all instances, so please check the Dealer/Retailer replacement/credit terms.

#### More than 30 days since date of purchase

Contact European Technical Support to clarify the nature of the problem and to obtain details of our repair/replacement procedure.

- □ Creative Labs requires that all returns for repair/replacement must first be issued with an authorisation number, therefore you need to contact Technical Support to receive this number.
- □ Technical Support will communicate how to return the product in question for repair/replacement.
- □ You should only return the hardware item in question and return it to the address provided by Technical Support. Please retain all software, accessories and the original packaging.
- □ Please quote the authorisation number clearly on the outside of the packaging in which you return the hardware item.
- □ After receiving the hardware, Creative will process the return.

<sup>#</sup> Not applicable for all products

Returning a product

for repair

Technical Support C-3

Creative may replace or repair the product with new or re-conditioned parts, and the faulty parts will become the property of Creative. The warranty period for your repaired/replacement item is 90 days from the date of shipment from Creative, or what is left on the original item's warranty, whichever is longer.

To avoid tariffs when shipping a product to Creative Labs from outside the E.U. or from zones with special tax status, you must complete the relevant customs documentation before shipping the product.

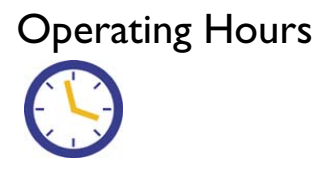

| Knowledgebase          | Available on-line 24 hours a day |
|------------------------|----------------------------------|
| Webchat <sup>*</sup>   | 10:00-18:30 CETMonday - Friday   |
| Telephone <sup>*</sup> | 10:30-19:00 CETMonday - Friday   |

# **Limited Warranty** Creative Labs (Ireland) Limited ("Creative") warrants to you, the original buyer and holder of this warranty, as it stands in the accompanying warranty card, that the hardware product will be free of defects in materials and workmanship for a period of two (2) years after the date of purchase, or such other period as may be expressly specified by Creative or required by applicable law ("Warranty Period").

Creative's entire liability and your remedy will be, at Creative's sole discretion, the repair or replacement (with the same or similar model) of any hardware or accompanying item(s) not meeting the "Limited Warranty" explained above that is returned to Creative's authorised distributor or dealer during the Warranty Period with a copy of your receipt.

To the maximum extent permitted by applicable law, Creative disclaims all other warranties and conditions, expressed or implied, including the conditions of quality, merchantability or fitness for a particular purpose with respect to the use of this product. Creative also disclaims any obligation to support products for all operating environments - for example, by ensuring interoperability with future versions of software or hardware. In no event shall Creative or its licensors be liable for any indirect, incidental, special or consequential loss or for any lost profits, savings or data arising from or relating to the use of this product, even if Creative or its licensors have been advised of the possibility of such loss.

Specifically, this warranty does not cover failures of the product which result from accident, abuse, misuse, alterations (by persons other than Creative or its authorized repair agents), moisture, corrosive environments, shipping, high voltage surges, or abnormal working conditions. This warranty does not cover normal wear and tear. You are specifically advised to take a backup copy of any software provided with the Creative product for security purposes.

This warranty gives you specific legal rights. You may have other rights which vary from country to country. Certain limitations in this warranty are not permitted by the jurisdiction of some countries, so some limitations here may not apply to you.

What this warranty does

not cover

## **Creative European Contact Centre**

CREATTVE LABS (IRELAND) LTD., Technical Support Department, Ballycoolin Business Park, Blanchardstown, Dublin 15, Ireland. Fax: +353 1 8205052

United Kingdom Tel +353 1 4333200

**Germany** Tel +353 1 4380000

Ireland Tel +353 1 8207555

France Tel +353 1 4333220

**Spain** Tel +353 1 4380020 **Italy** Tel +353 1 4333210

Austria Tel +353 1 4380060

**Belgium** Tel +353 1 4333291

**Denmark** Tel +353 1 4333230

**Finland** Tel +353 1 4333270

**Norway** Tel +353 1 4333240

Sweden Tel +353 1 4380030 Holland Tel +353 1 4333272

**Switzerland** Tel +353 1 4380070

**Portugal** Tel +353 1 4380010

**Czech Republic** Tel +353 1 4333280

**Poland** Tel +353 1 4380040

Hungary Tel +353 1 4333290

**Russia** Tel +353 1 4380080

Please note that international call rates will apply. Please contact your telecoms company to verify the exact rate you will be charged.